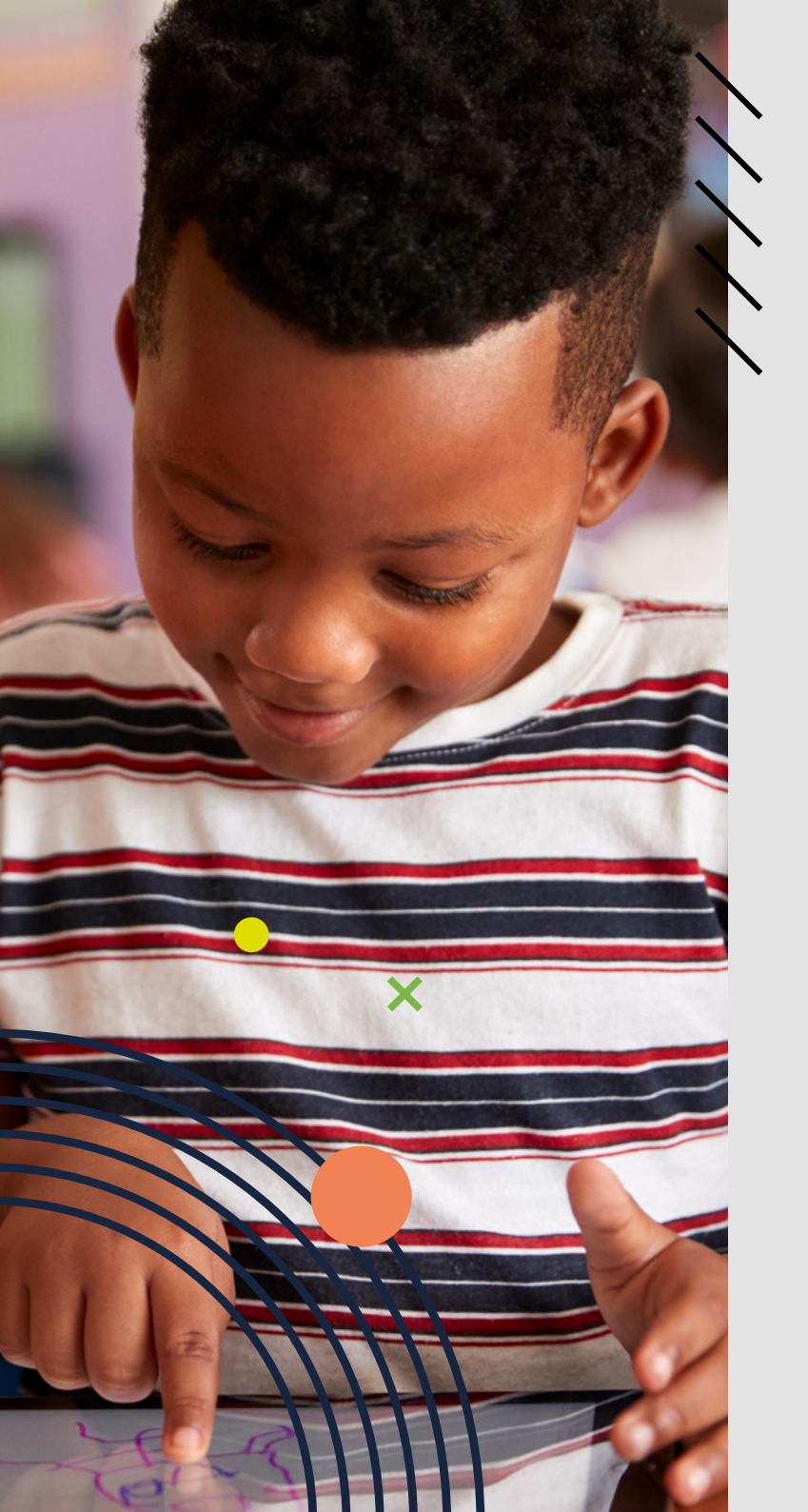

# **MOVE** S103

USER GUIDE // MANUAL DEL USUARIO // MANUAL DO UTILIZADOR

Learning everywhere.

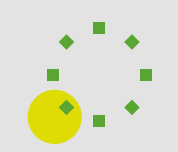

ES

PT

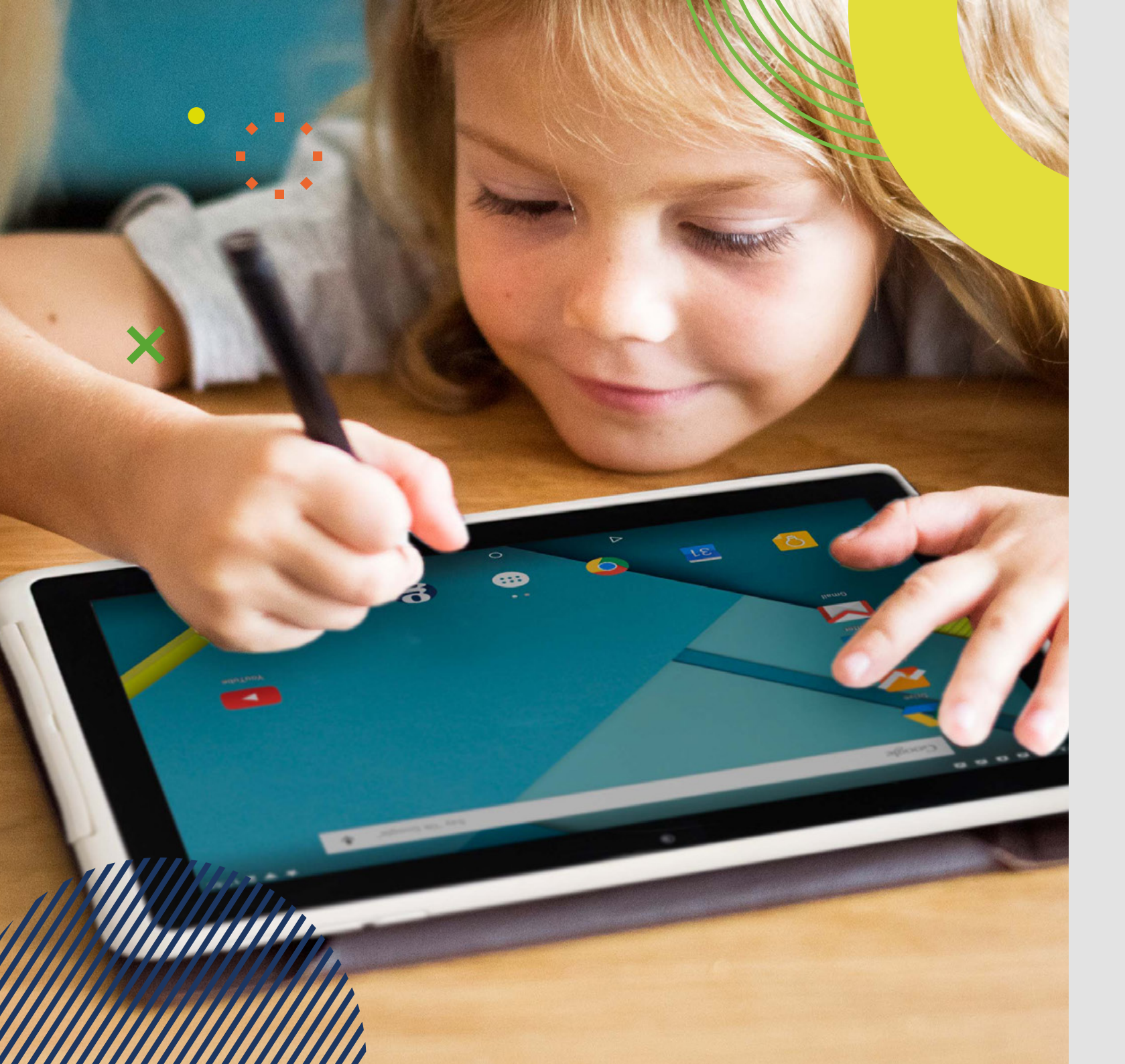

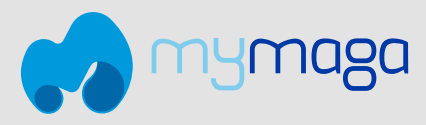

# **MOVE** S103

**USER GUIDE** 

EN

ES

Before you start using your device, make sure you read the User Guide that explains how to operate the equipment. This will ensure that you use your device safely and correctly. This user guide is for reference only and it is subject to change without prior notice.

The information contained in this product brochure may change without notice. For more information, please contact: sales@jpik.com | www.jpik.com

**jp.ik** jp.ik is a brand of JP Sá Couto

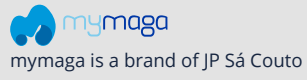

# index

#### 4 INTRODUCTION

- 4 1 LIMITATION OF LIABILITY
- 4 2 SAFETY INFORMATION
- 5 2.1 AC Adapter Requirement
- 5 2.2 Warning Volume Level Headphones and Earphones
- 5 2.3 Radio Equipment Directive (RED)

#### 5 3 PACKAGE CONTENTS

6 4 DEVICE OVERVIEW

#### 7 5 CHARGING YOUR DEVICE

- 7 5.1 Battery charge status
- 7 5.2 Saving battery power

#### 8 6 TURN ON/OFF YOUR DEVICE

- 8 6.1 Turn ON for the first time
- 8 6.2 Turn OFF your device
- 8 6.3 Sleep mode
- 8 6.4 Waking up

#### 8 7 OPERATIONS

- 8 7.1 Basic touchscreen operations
- 9 7.2 Stylus operations
- 9 7.3 Onscreen keyboard
- 10 7.4 Dictionary

#### 10 8 HOME AND SETTINGS

- 10 8.1 Home screens
- 11 8.2 Status bar
- 11 8.3 Screen settings

#### 11 9 WIRELESS NETWORKS AND DEVICES

- 11 9.1 WI-FI networks
- 12 9.2 Bluetooth devices

#### 13 10 USB, HDMI AND MICRO SD CARD

- 13 10.1 Using the USB connector
- 13 10.2 USB OTG (On-The-Go) connection
- 13 10.3 Using HDMI devices
- 13 10.4 Connecting a Memory Card

#### 14 11 LOCKING AND SECURITY

- 14 12 HELP AND TROUBLESHOOTING
- 14 12.1 Troubleshooting
- 15 12.2 Restoring your device

#### 15 13 AGENCY REGULATORY NOTICES

- 15 13.1 Specific Absorption Rate (SAR) Certification Information
- 15 13.2 Elimination of Private Equipment by Users in the European Union

# INTRODUCTION

This User Manual applies to the **MOVE \$103** product.

Any information must be requested to: JP Sá Couto, S.A. Rua da Guarda, 675 4455-466 Perafita - Portugal E-mail: info@jpik.com

#### Note:

Screen displays and illustrations may differ from those you see on the actual product. jp.ik offers professional educational products, eligible to be purchased by Educational institutions, Administrative offices and Boards of education, Public libraries and Museums, to be used by administrators, teachers, or students in school context.

# **1. LIMITATION OF LIABILITY**

Despite reasonable efforts made to ensure the accuracy of this manual, the manufacturer and distributor assume no liability resulting from errors or omissions in this manual or the use of the information contained herein.

# **2. SAFETY INFORMATION**

The battery[ies] in this product cannot be easily replaced by users themselves.

#### **Caution:**

- Failure to comply with safety warnings and regulations can cause property damage, serious injury or death;
- Follow the warning and caution information to prevent injury to yourself or others and to prevent damage to your device.

Make sure you comply with the following safety instructions:

- Care and use your device properly;
- · Never place the device near fire or other sources of heat;
- Never place the device on or in heating appliances, such as microwave ovens, stoves, or radiators. The device may explode when overheated. Follow all local regulations when disposing of used devices;

- Do not leave the device plugged in or "on" when enclosed in a non-vented container, such as school backpack, as overheating may occur;
- Do not place heavy objects that add heavy pressure on the device;
- Avoid exposing your device to very cold or very hot temperatures. Extreme temperatures can damage the device and reduce the charging capacity and the lifespan of your device;
- Do not store your device in very hot or very cold areas. It is recommended to use your device at temperatures from 5 °C to 35 °C;
- Do not use your device or applications momentarily if the device is overheated;
- Do not use your device in a hospital, in an aircraft or in an automotive equipment as it can be interfered with by radio frequency;
- Avoid using your device within a 15 cm range of a pacemaker, if possible, as your device can interfere with the pacemaker. To minimize possible interference with a pacemaker, use your device only on the side of your body that is opposite the pacemaker;
- Turn off the device in potentially explosive environments;
- Always comply with regulations, instructions and signs in potentially explosive environments;
- · To prevent eye strain, take frequent breaks while using the device;
- Do not use the device if it is cracked or broken;
- Broken glass or acrylic could cause injury to your hands;
- If bent or deformed, your device may be damaged or parts may malfunction;
- Do not disassemble, modify, or repair your device. Any changes or modifications to your device can void your warranty. If your device needs maintenance, take it to an approved Service Center;
- Allow only qualified personnel to service your device;
- When cleaning your device, do not use chemicals or detergents. Doing so may discolor or corrode the outside of the device or may result in electric shock or fire;
- Do not use the device for anything other than its intended use;
- If your device has a camera flash or light, do not use it close to the eyes of people or pets. Using a flash close to the eyes may cause temporary loss of vision or damage to the eyes. Use caution when exposed to flashing lights;
- · Protect your personal data and prevent leakage or misuse of sensitive information;
- While using your device, be sure to back up important data. Our devices are not responsible for the loss of any data;
- When disposing of your device, back up all data and then reset your device to prevent misuse of your personal information;
- Carefully read the permissions screen when downloading applications. Be particularly cautious with applications that have access to many functions or to a signicant amount of your personal information;
- Check your accounts regularly for unapproved or suspicious use. If you find any sign of misuse of your personal information, contact your service provider to delete or change your account information;

- In the event your device is lost or stolen, change the passwords on your accounts to protect your personal information;
- Avoid using applications from unknown sources and lock your device with a pattern, password, or PIN.

Do not distribute copyright-protected material without the permission of the content owners. Doing this may violate copyright laws. The manufacturer is not liable for any legal issues caused by the user's illegal use of copyrighted material.

# 2.1 AC Adapter Requirement

The AC adapter should match the plug and voltage requirements for your local area. Regulatory approval has been obtained using the AC adapter for the local area. Never use a damaged charger, damaged power cords or loose electrical sockets. Unsecured connections can cause electric shock or fire.

Do not touch the power cord with wet hands or disconnect the charger by pulling the cord. Doing so may result in electrocution.

Connecting the charger improperly may cause serious damage to the device. Any damage caused by misuse is not covered by the warranty.

While charging, the device may heat up. This is normal and should not affect the device's lifespan or performance. If the battery gets hotter than usual, the charger may stop charging.

Use only approved chargers, batteries, and cables. Generic unapproved chargers may shorten the life of your device or cause it to malfunction. They may also result in a fire or cause the battery to explode.

When using unapproved accessories, batteries, or supplies, user's safety is not guaranteed and is of his solely responsibility.

# 2.2 Warning Volume Level Headphones and Earphones

Listening to music at high volume levels and for extended periods of time can damage hearing. To reduce the risk of hearing damage, lower the volume to a safe and comfortable level as well as the amount of time listening at high levels. For your own safety, before using headsets or earphones, always reset the volume. The sound volume is louder on some headphones, although the volume control settings are the same. Changing the default audio or equalizer settings might lead to higher volume and should be done carefully. Exposure to loud sounds while walking may distract your attention and cause an accident. Do not use a headset while driving or riding. Doing so may distract your attention and cause an accident or can be illegal depending on your region.

# 2.3 Radio Equipment Directive (RED)

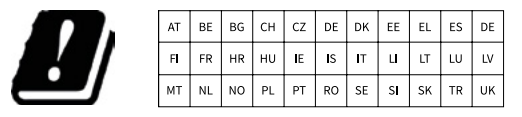

EN Restricted to indoor use ES Limitado al uso en espacios interiores PT Limitado a uso em espaços interiores

#### Caution:

- Frequency band(s) in which the radio equipment operates: 2.4GHz and 5GHz;
- Maximum radio-frequency power transmitted in the frequency band(s) in which the radio equipment operates: 11.2dBm (at 2.4GHz) and 9.75dBm (at 5GHz).

# **3. PACKAGE CONTENTS**

Carefully unpack your box and take out the items listed as below.

1 One tablet with a stylus 2 One USB cable One universal USB adapter 4 Quick Guide

# **4. DEVICE OVERVIEW**

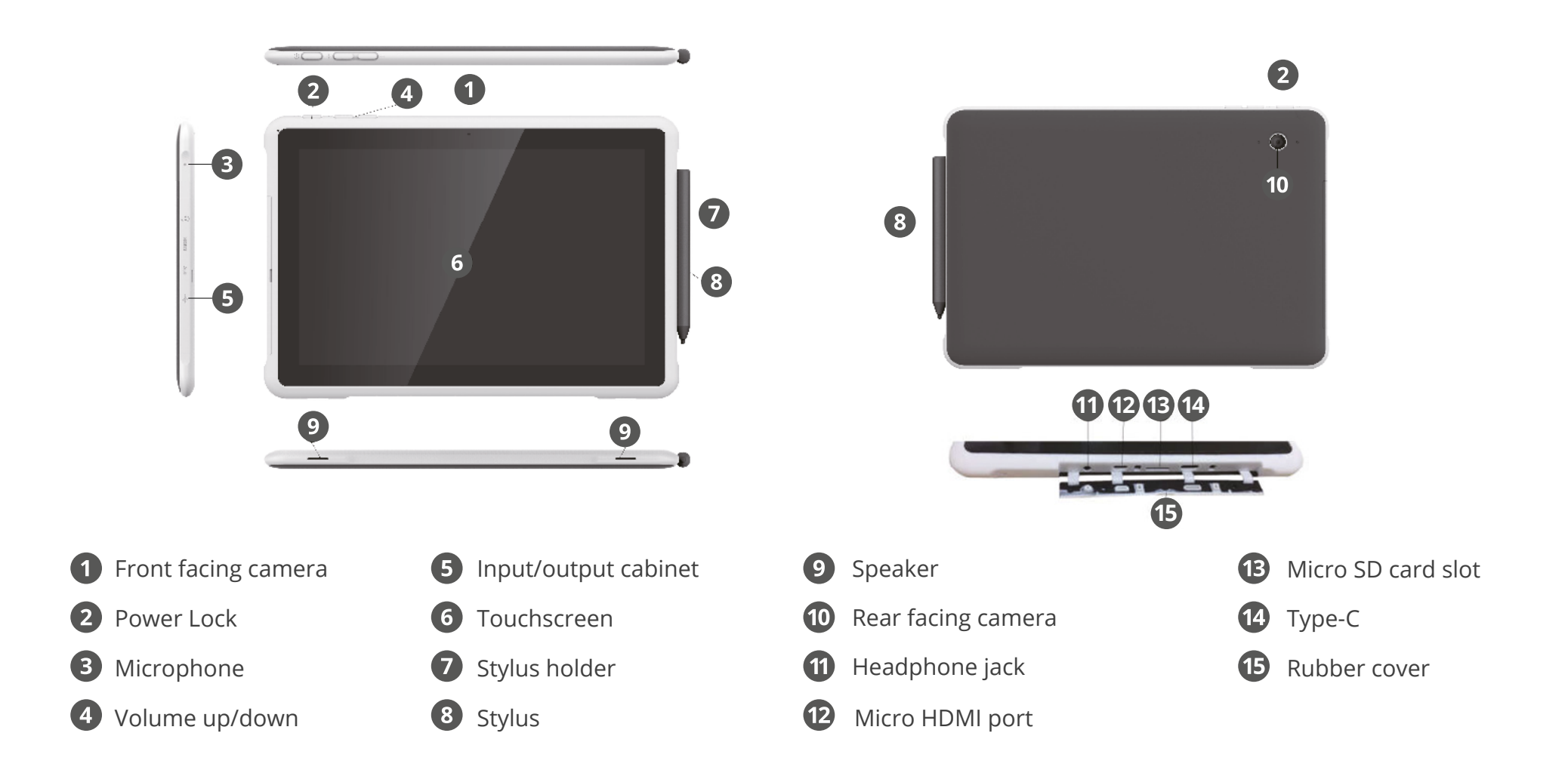

6

# **5. CHARGING YOUR DEVICE**

We strongly recommend that you fully charge the battery before you turn on your device for the first time. It will take around 4 to 5 hours to be fully charged.

If you are charging the device for the first time, it will take around 4 to 5 hours to be fully charged.

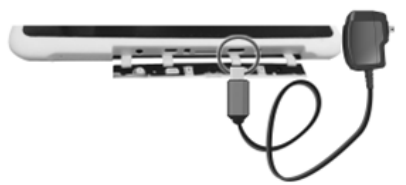

To charge your device:

 Plug the adapter into the USB Type-C, which you can find in the I/O cabinet as shown in the figure;
 Plug the adapter into a wall-socket.

Note:

Plugging the adapter with a remaining battery capacity above 90%, might prevent the equipment from reaching its full charge.

- Connecting the charger improperly may cause damage to the device. Damages caused by misuse are not covered by the warranty.
- The device can be used while it is charging, but the charging process may take longer.
- It is normal for the device to become warm during charging for long periods of use.
- Do not leave your device connected to the power supply once it is fully charged.
- Once it is fully charged, unplug the charger from the device, and then unplug it from the electric supply. Use only accessories approved by jp.ik, like chargers, batteries, and cables. Unapproved chargers or cables can damage the device or the battery.

<u>!</u>

Only use the bundled power adapter. Unplug your device from the power supply once it is fully charged. These devices are not designed to be left connected to the power supply for long periods of time. Do not use the charger on other devices.

# 5.1 Battery charge status

To check the battery status, go to the battery status icon on the status bar. The following icons represent the battery status of our devices:

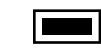

Battery is fully charged.

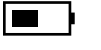

Battery is starting to drain.

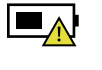

Battery is about to completely drain, and you should stop using your device and charge it at once.

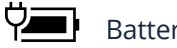

Battery is being charged.

# 5.2 Saving battery power

Our devices provide options that help you save battery power.

A battery is an expendable supply. Thus, when used over a long period, its capacity is shortened. If the battery of your device is reduced to under a half of its initial time, we recommend the purchase of a new battery.

When you don't use the battery for a long time, you must store it after charging (we recommend you to charge it at least until 30% or 40% of its capacity). This will extend the battery life time of your device.

By customizing some options, you can use the device during longer periods of time between charges:

- Close unnecessary applications;
- Deactivate the Bluetooth and the Wi-Fi connection if not needed To turn off the Bluetooth, open the "Quick Settings" panel. Here either switch on Airplane mode to disable all wireless connections, or switch off Bluetooth and Wi-Fi to disable the features;
- Deactivate auto-synchronization of applications like Gmail, Calendar, Contacts and other applications if not needed - To turn off the synchronization, open the Settings screen and click on the app you want to stop, for example, touch Google or the Email app, under Accounts category. Then, in the right corner, touch the menu button and select "Cancel sync" to suspend the auto-sync function;
- Decrease the brightness of your display To do so, open the Quick Settings Panel, locate the screen brightness icon and then drag the slider to the left to reduce screen brightness, or open "Android settings" and touch on "Display-Brightness level". Drag the slider to the left to reduce the screen brightness;

- Turn off the screen when the device is temporarily not in use Press the power button once to turn off the screen:
- Power off your device when is not used for a while To do that, press the power button until the Power off menu is displayed, then touch Power off;
- Use of the GPS feature Many apps work to pinpoint your location, thus consuming battery life. You can reduce the power consumption using the Battery Saving GPS mode, minimizing the number of reference points used to find your location. To enable this mode, head to "Settings" > "Location"> "Mode", and enable "Battery Saving".

# 6. TURN ON/OFF YOUR DEVICE

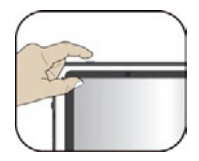

#### If this is the first time you turn on your device, connect the charger and fully charge the battery.

To turn on your equipment, press the power button (normally 1 to 2 seconds) until the display is turned on.

# 6.1 Turn ON for the first time

The tablet will require you to do the initial setup, which includes:

- Set up the system language and time;
- Sign in to/or create your Google account;
- Setup a wireless connection and more.

Please follow the above instruction to complete the initial setup.

# 6.2 Turn OFF your device

Before turning off your device save all your data. To turn off your device, follow the below steps:

- Press and hold the "Power lock" button;
- The "power off" confirmation menu appears. Touch the menu to turn off the power (by touching anywhere else on the screen, you will continue using the device):
- Your device will start turning off itself.

# 6.3 Sleep mode

While away from your device it is recommended to put it into sleep mode. To put your device to sleep, press the power button briefly one time.

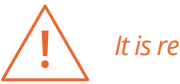

It is recommended to put your device in sleep mode when you want to move it.

# 6.4 Waking up

To wake up your device, press the power button briefly one time.

# **7. OPERATIONS**

# 7.1 Basic touchscreen operations

- Your device is ideal for gestures use, or stylus pen use;
- Don't use sharp objects to touch the screen, or the screen may be damaged or scratched:
- Don't touch the touchscreen with a conductive material. It may cause it to malfunction:
- The supporting functions are application dependent.

| Double-tap     | X2 | Slightly press twice with your finger to select an item.                                                                                                    |
|----------------|----|----------------------------------------------------------------------------------------------------|
| Press and hold |    | Press and leave your finger on an item. This brings up<br>detailed information or opens a menu with more options<br>for the item. This is similar to a right-click with the mouse. |
| Pinch          |    | Move two fingers together or apart while touching the<br>screen. This is to zoom in and out on visual apps, such as<br>pictures and maps.                                          |

| Rotate | Place two or more fingers on an item and then turn your<br>hand. This enables you to turn an object. (Note: Not all<br>items can be rotated, depending upon the app.) |
|--------|----------------------------------------------------------------------------------------------------|
| Slide  | Drag your finger across the screen. This can scroll through<br>lists and pages, and can also move an object or be used<br>to draw or write, depending upon your apps. |

# 7.2 Stylus operations

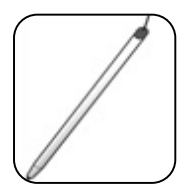

Your tablet comes with a stylus. Using it, you can perform all the one-finger gestures–which are touching, double-touching, and swiping described in the previous section.

# 7.3 Onscreen keyboard

The onscreen keyboard is a software keyboard displayed automatically anytime you are required to type in some information. The software keyboard preinstalled in your tablet is the Android keyboard.

#### Typing text, numbers, symbols, and other characters

When you need to type text, touch the text field to bring up the onscreen keyboard, then touch keys on the keyboard to type.

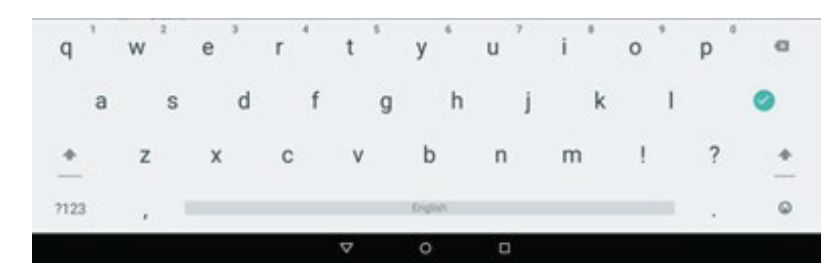

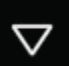

To close the onscreen keyboard, touch the down arrow icon from the black bar under the keyboard.

# ?123

To type numbers and symbols, touch the ?123 key to switch to the numbers and symbols keyboard.

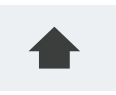

Touch the shift key to capitalize a letter. Double-tap the shift key to capitalize all letters. By default, the auto-capitalization function is enabled when you are typing English.

#### Using the onscreen keyboard in other languages

To configure the input language, do the following:

- Open Settings screen and touch Language & input. All the input methods are listed;
- Locate the input method you are using and touch the settings icon;
- Configure the language settings;
- Touch the back icon when you are done.

If you have configured multiple languages for the Android keyboard input method, and want to switch to another language when you are typing text, do the following:

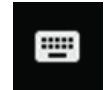

Touch the keyboard icon from the black bar under the keyboard to bring up the input method selection dialog box. Then touch the desired language from the box.

#### **Editing text**

For editing the text on the screen, you need to bring up an edit menu bar. To bring up the menu bar, all only need to do is long-touch the text you want to edit. Then the menu bar shows up at the top side of the screen, as shown below.

Text selection

D MLECTAL XOT 000

#### To cut or copy text, do the following:

Long-touch the word you want to use until the edit menu is displayed at the top of the screen. The selected word is highlighted and two selection tabs are displayed under the text.

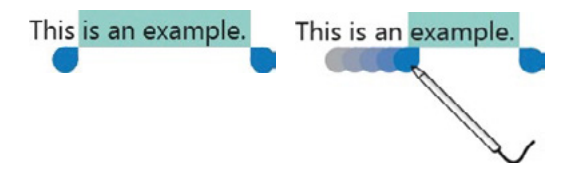

Drag either selection tab to expand or reduce the range of the selected text. (If you want to select all of the text, touch SELECT ALL from the edit menu.) Touch CUT or COPY from the edit menu. The text is saved to the clipboard.

#### To paste text, do the following:

There are two ways to bring up the paste option.

• A quick touch at the position that you want to insert the text you have copied. This brings up a tab pointing at the position - You can rearrange the position by dragging the tab. Touch the tab again to bring out the paste menu, and touch the menu to paste your copied text.

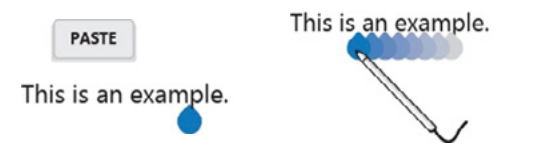

• Long touch the text you want to replace entirely or partially. This brings up both the pop-up menu and the menu bar. Arrange the tabs to highlight the section that you want to replace. Touch PASTE from the pop-up menu or menu bar to paste the text.

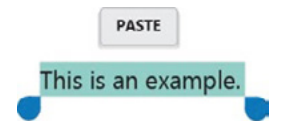

### 7.4 Dictionary

Your device has dictionaries in many languages which are helpful when composing messages and documents. The appropriate dictionary is activated automatically when you touch a supported keyboard.

The active dictionary suggests corrections or completes the word while you type. You do not need to interrupt your typing to accept the suggested word.

#### Accepting or rejecting dictionary suggestions

To accept a dictionary suggestion, touch the correct word when the dictionary suggestion is displayed. To reject a dictionary suggestion, finish typing the word

that you want, and then touch the space key.

### Correcting a word using the dictionary suggested corrections

If you misspell a word, the word is underlined with a red line. Touch the misspelled word and a list of suggested corrections is displayed. Touch the one that best matches your word. The misspelled word is replaced.

You also can create your own dictionary by using the" Personal dictionary function". To add a word to your dictionary, open "Android Settings" and touch "Language & input" "Personal dictionary".

# **8. HOME AND SETTINGS**

### 8.1 Home screens

Whenever you turn on and unlock your device, it displays the main Home screen which looks like the one shown below.

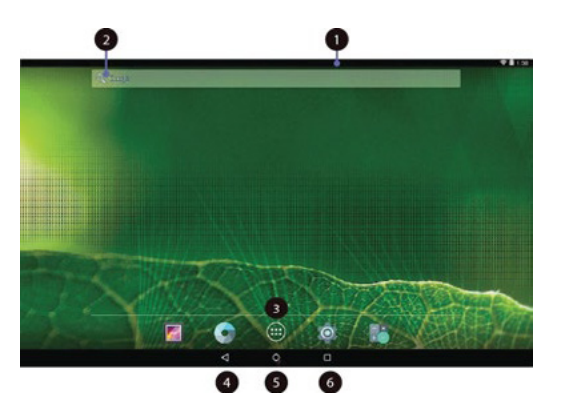

- **1. Status bar:** Displays your device's status and notifications.
- **2. Google™ search:** Search for information on the Internet.
- **3. All Apps:** A navigation button. Tap on it when you want to open the All Apps screen, in which you can find all the apps installed in your device.
- 4. Back: A navigation button. Tap on it when you want to go back to the previous screen.
- 5. Home: A navigation button. Tap on it when you want to go back to the Home screen.
- **6. Recent:** Open a list of thumbnail images of applications you have launched recently. To switch to an application, touch the thumbnail. To close an application, long-touch the thumbnail to bring up the pop-up menu, and then touch Remove from list.

The main Home screen is actually the central one of the five Home screens.

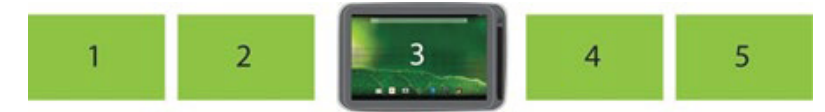

Touch a blank area on the screen and slide your finger left or right horizontally to scroll to the other Home screens. You can customize the five Home screens to meet your personal preferences. For more information, see next sections.

### 8.2 Status bar

The status bar has two areas. The one on the right side is called Status area, and on the left side is Notification area. Both areas give a quick view and head up of your device status.

The status area gives you a quick view of the device status (including the wireless connection and battery status) and system time.

The notification area gives you a head up of any notifications that are present by showing the icons of the applications that generate such notifications.

#### Expanding the status bar

When you touch and drag the status bar downward a first time, a summary of the existing notifications is expanded, as shown below:

| 2:54 A<br>Monda | M<br>ay, November 30                                        | ▼ R ■ 8 |
|-----------------|-------------------------------------------------------------|---------|
| 0               | Screenshot captured.                                        | 2:24 AM |
| 0               | USB debugging connected<br>Touch to disable USB debugging.  |         |
|                 | E 4                                                         | 7       |
| Y               | Connected as a media device<br>Touch for other USB options. |         |
|                 |                                                             |         |

Touch a notification to view the detailed information. To clear the list, just touch on the icon 🔁 on the bottom right edge.

A second drag downward from the status bar opens up the Quick Settings panel, which displays several icons on it as shown below.

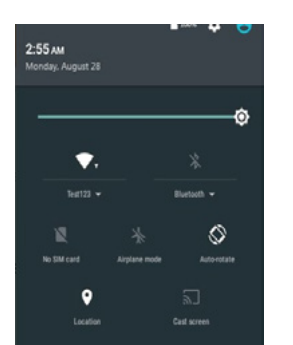

Here you can view and perform basic settings. If you want to perform more detailed settings, just touch the settings icon on the right side of the battery icon on the upper right corner.

To close the Quick Settings panel, touch anywhere else on the screen.

# 8.3 Screen settings

In Android, the system setup is done using an application named "Settings". This is the app to open the Settings screen.

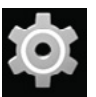

This is the icon of the Settings app, and you can find it in the All Apps screen. To open the All Apps screen, touch the All Apps icon which you can find in the Home screen.

# 9. WIRELESS NETWORKS AND DEVICES

Your device can connect to a variety of networks and devices, including Wi-Fi data networks and Bluetooth devices.

### 9.1 WI-FI networks

A Wi-Fi connection requires access to a functioning Wireless Access Point (WAP), also called a hotspot. Some hotspots are open to the public, but some others implement security features to limit access to specific groups or individuals.

#### Connecting to a Wi-Fi network

To establish a Wi-Fi network connection, do the following:

| - Setting |                      |   |    |                   |       | 1     |
|-----------|----------------------|---|----|-------------------|-------|-------|
| -         | an i storte          |   |    |                   |       |       |
|           | 80-71                |   |    | Burtoch           |       |       |
| 0         | Dets unage           |   | -  | Mare              |       |       |
|           | •                    |   |    |                   |       |       |
| •         | Display              |   |    | HEM               |       |       |
|           | Sound & notification |   | -  | trange            |       |       |
|           | Battery .            |   |    | A203              |       |       |
|           | ther's               |   | 01 | Tapilipay         |       |       |
| 3         | Sensor salibration   |   | •  | Intel Smart Video |       |       |
| -         | -                    |   |    |                   |       |       |
|           | Location             |   |    | Security          |       |       |
|           |                      | 4 | 0  | D                 |       |       |
| + wifi    |                      |   |    |                   |       | <br>4 |
|           |                      |   |    |                   |       |       |
|           | Terentizzia          |   |    |                   |       |       |
|           | featDiterSite        |   |    |                   |       |       |
|           | Just line fee        |   |    |                   |       |       |
|           |                      |   | _  |                   |       | <br>_ |
| Test123   |                      |   |    |                   |       |       |
| Password  |                      |   |    |                   |       |       |
|           |                      |   |    |                   |       |       |
|           |                      |   |    |                   |       | _     |
| Show pa   | assword              |   |    |                   |       |       |
|           | ad antions           |   |    |                   |       |       |
|           | a aprend             |   |    |                   |       |       |
|           |                      |   |    |                   | C1000 |       |

Open the Settings screen and set the Wi-Fi button to ON. A list of available networks will be displayed;
Touch a Wi-Fi network to connect to it. If the network is secured, type the required password or other credentials;

• If you are required to configure proxy settings when you are connecting to a Wi-Fi network, do the following:

• Touch a network in the list of Wi-Fi networks you've added. A dialog box appears;

Touch to add a check mark on the option "Advanced options". If you don't see this option, the network does not request proxy settings;
Enter the proxy settings required for your network (you may need to refer to your network administrator for details about these settings.);

• Touch "Connect" (located on the low right corner).

#### Adding a WI-FI network

If you want to access a Wi-Fi network that does not broadcast its network name (also called a service set identifier or SSID), you must add that Wi-Fi network before you can connect to it.

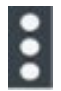

To add a Wi-Fi network, touch this icon which you can be found in the upper right corner of the screen.

This will open an options menu, and select "Add network" to open the dialog box as shown below.

| Add network      |        |  |
|------------------|--------|--|
| Network name     |        |  |
| Enter the SSID   |        |  |
| Security<br>None |        |  |
| Advanced options |        |  |
|                  | CANCEL |  |

Type the required information for the network and touch Save. By doing so, the information about the network is saved. The Wi-Fi connection will be established automatically the next time you come within the range of this network.

#### Disabling an automatic Wi-Fi connection

If you do not want the device to automatically connect to a specific Wi-Fi network that you have previously configured, do the following with the Wi-Fi screen:

| Test123<br>Status        |      | • Switch the Wi-Fi button to ON if it is set |
|--------------------------|------|----------------------------------------------|
| Signal strength<br>Good  |      | to OFF.                                      |
| Link speed<br>S4Mbps     |      | • Touch the name of the Wi-Fi network. The   |
| Frequency<br>2.4GHz      |      | Wi-Fi status panel appears.                  |
| Security<br>WPA/WPA2 PSK |      | • Touch Forget on the low left corner. The   |
| FORGET                   | DONE | details of the Wi-Fi network are erased.     |

### 9.2 Bluetooth devices

Bluetooth is a short-range wireless communication technology standard. It is used to connect to a peripheral device, such as a keyboard, a mouse, a printer, a headphone, a set of speakers, and so on.

#### Enabling and disabling the Bluetooth

To enable or disable the Bluetooth function, do either of the following:

- Open the Quick Settings panel and switch Bluetooth button to ON;
- Open the Settings screen and switch Bluetooth button to ON;

When enabled, the Bluetooth icon is displayed on the system bar. When you are not using Bluetooth, turn it off to extend the battery life.

#### **Opening Bluetooth screen**

In the Settings screen, touch Bluetooth to open Bluetooth screen. The Bluetooth screen shows your Bluetooth name and a list of available devices. In addition, an icon appears in the upper right corner.

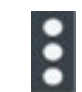

This is the menu icon. Touch it to show more setting options.

#### **Changing your Bluetooth name**

- Run the Settings app and turn on the Bluetooth button if it is disabled;
- Touch "Bluetooth";
- Touch the menu icon and touch "Rename the device";
- Type a new name, and then touch Rename.

#### Pairing with a Bluetooth device

To exchange data with another Bluetooth device, pair your device with the Bluetooth device by doing the following:

| ÷                                                        | Bluetooth                                                                                                    |       |   |
|----------------------------------------------------------|----------------------------------------------------------------------------------------------------|-------|---|
|                                                          |                                                                                                    |       |   |
|                                                          | Available devices                                                                                                |       |   |
|                                                          | 📞 mysmantithone                                                                                                  |       |   |
|                                                          |                                                                                                    |       |   |
|                                                          | imm objectooth is visible to nearby devices while stuetooth settings is                                          | open. |   |
| _                                                        |                                                                                                    |       | _ |
| Bluet                                                    | ooth pairing request                                                                                             |       |   |
| Bluet<br>Device<br>mySma                                 | ooth pairing request                                                                                             |       |   |
| Bluet<br>Device<br>mySma<br>Pairing<br>5768              | ooth pairing request<br>#1Phone<br>code<br>560                                                                   |       |   |
| Bluet<br>Device<br>mySma<br>Pairing<br>5768<br>Pairing g | ooth pairing request<br>wrPhone<br>code<br>360<br>parts access to your contacts and call history when connected. |       |   |

• Open Android Settings and turn on Bluetooth if it is disabled;

• A list of device IDs is displayed in the column named "Available devices";

• Touch the ID of the Bluetooth device you want to pair with and follow the instructions on both devices to pair them.

When the pairing is successful, the device is listed under PAIRED DEVICES.

#### **Unpairing a Bluetooth device**

To unpair a Bluetooth device, do the following:

- Open the Settings screen and touch Bluetooth;
- Locate the paired Bluetooth device and touch the settings icon;
- Touch Unpair to erase all pairing information for that device.

# **10. USB, HDMI AND MICRO SD CARD**

### 10.1 Using the USB connector

Using the attached USB cable, you can connect USB compatible devices to your device. Read this section to learn how to use the connector to connect different devices.

#### Share files with your Computer

Use the micro USB connector together with a USB cable to connect your device to your personal computer to transfer files, or share your mobile data connection.

- Open the Setting screen, and touch Storage;
- Touch the menu icon on the upper right corner **I** and select "USB computer Connection";
- Select either "Media device MTP" or "Camera (PTP)";
- Connect your tablet to your device using a USB cable;
- Follow the instructions on your computer screen to share files.

Your device handles files by putting them into their respectively specified folders. Most frequently used files are as follows:

Download - Stores the files you have downloaded;

**DCIM** - Stores the photos you have taken and videos you have recorded; **Music** - Stores the music files organized by artist and then by album name.

# 10.2 USB OTG (On-The-Go) connection

The USB port on your device is a USB OTG port that allows your device to become a host. In short, you can connect USB peripheral devices and those devices serve your device.

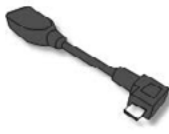

To achieve this, you need to get a USB OTG (On-The-GO) adapter, which may look like the item shown on the left. Such adapters are available from the market in many different forms.

A USB OTG adapter is basically a female USB port that plugs into the Micro-USB port on your device, and lets you connect devices to it that use standard USB connections.

The following USB devices are most likely supported but are not official:

- Mouse and keyboards (some keys may not be supported);
- Card readers: Support FAT16/FAT32 formatted;
- USB drivers: Must be FAT16/FAT32 formatted and self-powered.

# 10.3 Using HDMI devices

Your device has a micro HDMI connector that you can use to connect an external display to provide video output.

First, connect a micro HDMI cable to your device then plug the other end of the HDMI cable into a HDMI port on your TV or monitor. Usually, your device works well with most of the HDMI monitors, and the HDMI device shows exactly the same as you see on your device's screen.

However, there is a possibility that there may still be issues as per the following:

#### Unmatched in resolution or aspect ratio

- Tap the option Modes;
- Scroll down to select a proper resolution setting.

#### Unmatched in scale

- Tap the option Scale Modes;
- · Select your desired mode from the list.

#### Overscan (Edges of your image are off the HDMI screen)

- Tap the option Overscan Compensation;
- Tap to select Horizontal/Vertical;
- Press the zoom in/zoom out buttons to scale up/down your image in Horizontal/ Vertical direction.

# 10.4 Connecting a Memory Card

Your device supports microSD cards and you can insert your microSD card and pull it out without powering down the device. To do so, follow the steps:

Install your MicroSD Card:

Hold your device with front side up;
Insert your microSD card in the direction as shown in the image.

#### Remove your MicroSD Card:

• Push and release the microSD card. This will unlock the card;

• Pull out the micro SD card.

# **11. LOCKING AND SECURITY**

This chapter provides information about how to protect the information stored on your device.

#### Screen lock mode

To protect your device data against unauthorized access, lock the screen and set an unlock mode for unlocking the screen. To enable the screen unlock function and set up a password, PIN, or a pattern to unlock the screen, do the following:

- Open the Settings screen;
- Touch and choose "Security" and, then, "Screen Lock". A screen called "Choose screen Lock" appears, and you will see several options described as below:
   None The screen doesn't lock. The main Home screen appears directly whenever you turn on your device;

Swipe - This activates the sliding lock screen;

**Pattern -** This activates a pattern-tracing screen. You are required to trace the pattern in a specific order to unlock your device;

**PIN** - You are required to type a personal identification number (PIN) to unlock your device;

**Password -** You are required to type a password to unlock your device.

- Follow the instructions to set your lock;
- Touch OK to save your setting;
- Make a note of your password, PIN, or pattern in case you forget it.

# **12. HELP AND TROUBLESHOOTING**

# 12.1 Troubleshooting

This chapter describes some common problems and suggested solutions, and ways to recover your device from a crash. Be aware that the problems and solutions described in this chapter are meant only as a guide. They are not definitive problem solving techniques. For certain problems, you might need help from your technical service provider.

When you observe a problem, stop operation immediately, because taking further action might result in data loss or damage. Take a note of what the system is

doing and what actions you performed before the problem occurred. Provide detailed information to your service provider for quicker problem resolution.

For most problems, follow these steps:

- Restart your device;
- Check your Wi-Fi connection;
- Reset your Wi-Fi connection;
- Plug your device to a wall outlet to charge it for at least one hour.

#### My device won't turn on or off.

Press and hold the Power button for about 4 seconds, the device will either turn off or on. If it fails, wait for about 5 minutes and repeat step 1.

#### The battery won't charge.

Check if the wall outlet is providing power. Check if your adapter is plugged into your device firmly.

#### The screen doesn't rotate.

Not every app supports this feature. Go back to the Home screen to check if the device responds and rotates the screen. If it refuses to rotate, make sure the "Auto-rotate screen" item is not locked.

#### No sound coming from my device.

If the headset is plugged into the device, the speaker is automatically shut off. Disconnect the headset. Check that the device volume setting is not muted. Check that the volume control is not at its lowest setting.

#### I cannot view my picture files.

If the files are photos taken using your device, restart your device. If the files are from other sources, check if they are damaged. If they are not damaged, try to convert them to a more widely supported format such as JPEG.

#### I cannot play my video files.

If the files are videos, recorded using your device, restart your device. If the files are from other sources, check if they are damaged. If they are not damaged, try to convert them to a more widely supported format such as MP4.

#### I cannot play my audio (or music) files.

If the files are recorded using your device, restart your device. If the files are from other sources, check if they are damaged. If they are not damaged, try to convert them to a more widely supported format such as MP3.

#### I forgot my unlock pattern (or password).

If you have an active Google account on your device, the screen will prompt you to confirm your Google account after you fail to enter the correct pattern or password several times. Follow the instructions to reset the pattern or password. If this is not the case, you can clean boot the device, which can restore your device to default setting.

#### The device heats up when charging or operating for a long period.

It is normal for the device to heat up when charging. When charging is complete, it will return to its normal temperature.

It is also normal for the device to heat up during long periods of use, such as watching a video or playing a game.

#### Unable to connect to the wireless network.

Ensure that:

- You are within the network's service range and the signal strength is good.
- Your device is not in Airplane mode.

If the problem still persists, contact technical support.

### 12.2 Restoring your device

When all else fails, you can reset all device software returning it to the factory state it was in. Before you start this operation, consider finding a technical support from your resellers or suppliers:

- Start the Settings app;
- Choose "Backup & Reset";
- Choose "Factory Data Reset";
- Touch the "Reset device" button;
- You may need to enter your unlock pattern or password to confirm your operation;
- All the information you've set or stored is deleted and removed. It includes apps you've downloaded, music, synchronized accounts, etc.

# **13. AGENCY REGULATORY NOTICES**

13.1 Specific Absorption Rate (SAR) Certification Information

#### THIS DEVICE MEETS INTERNATIONAL GUIDELINES FOR EXPOSURE TO RADIO WAVES

Your device is a radio transmitter and receiver. It is designed not to exceed the limits for exposure to radio waves (radio frequency electromagnetic fields) recommended by international guidelines.

The guidelines were developed by an independent scientific organization (ICNIRP) and include a substantial safety margin designed to assure the safety of all persons, regardless of age and health.

The radio wave exposure guidelines use a unit of measurement known as the Specic Absorption Rate, or SAR. The SAR limit set by FCC is 1.6 W/kg. Tests for SAR are conducted using standard operating positions with the device transmitting at its highest certified power level in all tested frequency bands.

During use, the actual SAR values for this device are usually well below the values stated above. This is because, for purposes of system efficiency and to minimize interference on the network, the operating power of your device is automatically decreased when full power is not needed for the call. The lower the power output of the device, the lower its SAR value.

Organizations such as the World Health Organization and the US Food and Drug Administration have suggested that if people are concerned and want to reduce their exposure, they could use a hands-free accessory to keep the wireless device away from the head and body during use, or reduce the amount of time spent using the device.

# 13.2 Elimination of Private Equipment by Users in the European Union

This symbol on the product or on its packaging indicates that this product must not be disposed of with other household waste. It is your responsibility to dispose your used equipment at a collection point for recycling of electrical and electronic equipment. The separate collection and recycling of disposed equipment will help to conserve natural resources and ensure that the equipment will be recycled adequately to protect human health and the environment. For more information about the locations where you can drop off your equipment for recycling, please contact your local municipality, the local garbage collection service or the point where you purchased the product.

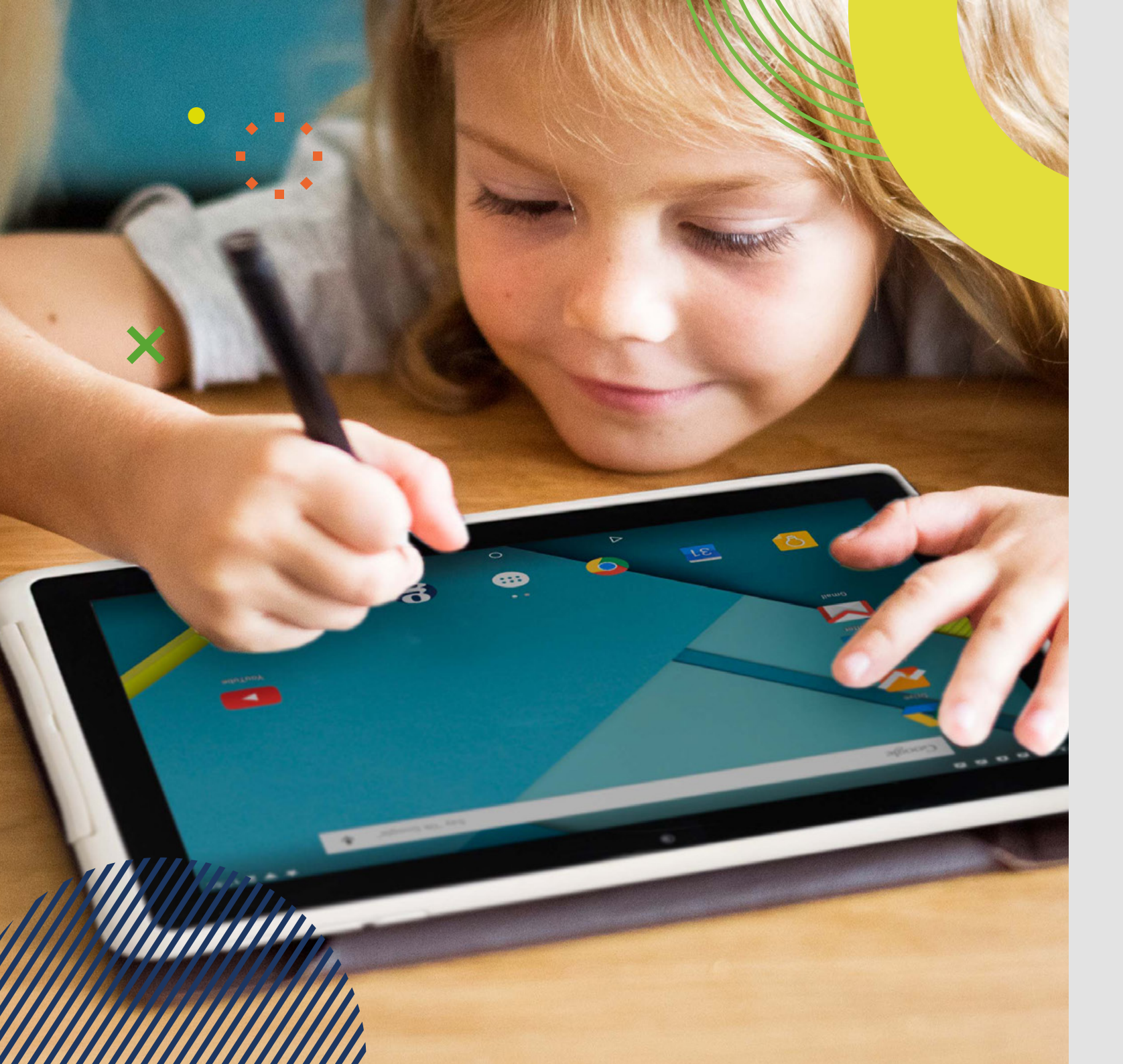

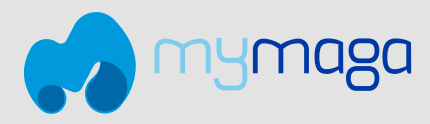

# **MOVE** S103

MANUAL DEL USUARIO

Antes de empezar a usar su dispositivo, asegúrese de leer el Manual del Usuario que explica cómo usar el dispositivo. Esto garantizará que utilice su dispositivo de forma segura y correcta. Este manual es solo para referencia y puede cambiar sin previo aviso.

**jp.ik** jp.ik es una marca deJP Sá Couto

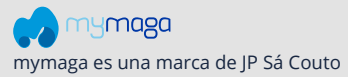

PT

EN

# índice

| 18                                                                                                    | INT                                              | RODUCCIÓN                                                                                                    |
|----------------------------------------------------------------------------------------------------|--------------------------------------------------|----------------------------------------------------------------------------------------------------|
| 18                                                                                                    | 1                                                | LIMITACIÓN DE RESPONSABILIDAD                                                                                                    |
| 18                                                                                                    | 2                                                | INFORMACION DE SEGURIDAD                                                                                                    |
| 19                                                                                                    | 2.1                                              | Requisito de adaptador de CA                                                                                                    |
| 19                                                                                                    | 2.2                                              | Nivel de volumen del auricular de advertencia                                                                                                    |
| 19                                                                                                    | 2.3                                              | Directiva de equipos de radio (RED)                                                                                                    |
| 19                                                                                                    | 3                                                | CONTENIDOS DEL PAQUETE                                                                                                    |
| 20                                                                                                    | 4                                                | DESCRIPCIÓN GENERAL DEL DISPOSITIVO                                                                                                    |
| 21                                                                                                    | 5                                                | CARGAR EL DISPOSITIVO                                                                                                    |
| 21                                                                                                    | 5.1                                              | Estado de carga de la batería                                                                                                    |
|                                                                                                    |                                                  |                                                                                                    |
| 21                                                                                                    | 5.2                                              | Ahorro de energia de la bateria                                                                                                    |
| 21<br>22                                                                                                    | 5.2<br>6                                         | Ahorro de energia de la bateria<br>ENCIENDE / APAGA TU DISPOSITIVO                                                                                                    |
| 21<br><b>22</b><br>22                                                                                                    | 5.2<br><b>6</b><br>6.1                           | Ahorro de energia de la bateria<br>ENCIENDE / APAGA TU DISPOSITIVO<br>Encender por primera vez                                                                                                    |
| 21<br><b>22</b><br>22<br>22                                                                                                    | 5.2<br>6<br>6.1<br>6.2                           | Ahorro de energia de la bateria<br><b>ENCIENDE / APAGA TU DISPOSITIVO</b><br>Encender por primera vez<br>Apagar su dispositivo                                                                                                    |
| 21<br>22<br>22<br>22<br>22                                                                                                    | 5.2<br>6<br>6.1<br>6.2<br>6.3                    | Ahorro de energia de la bateria<br><b>ENCIENDE / APAGA TU DISPOSITIVO</b><br>Encender por primera vez<br>Apagar su dispositivo<br>Modo de suspensión                                                                                  |
| 21<br>22<br>22<br>22<br>22<br>22<br>22                                                                                                    | 5.2<br>6<br>6.1<br>6.2<br>6.3<br>6.4             | Ahorro de energia de la bateria<br><b>ENCIENDE / APAGA TU DISPOSITIVO</b><br>Encender por primera vez<br>Apagar su dispositivo<br>Modo de suspensión<br>Reactivar el dispositivo                                                      |
| <ul> <li>21</li> <li>22</li> <li>22</li> </ul> | 5.2<br>6<br>6.1<br>6.2<br>6.3<br>6.4<br><b>7</b> | Ahorro de energia de la bateria<br>ENCIENDE / APAGA TU DISPOSITIVO<br>Encender por primera vez<br>Apagar su dispositivo<br>Modo de suspensión<br>Reactivar el dispositivo<br>OPERACIONES                                              |
| <ul> <li>21</li> <li>22</li> <li>22</li> </ul>             | 5.2<br>6<br>6.1<br>6.2<br>6.3<br>6.4<br>7.1      | Ahorro de energia de la bateria<br>ENCIENDE / APAGA TU DISPOSITIVO<br>Encender por primera vez<br>Apagar su dispositivo<br>Modo de suspensión<br>Reactivar el dispositivo<br>OPERACIONES<br>Operaciones básicas de la pantalla táctil |

- 23 7.3 Teclado en pantalla
- 24 7.4 Diccionario

#### 24 8 PANTALLA DE INICIO Y CONFIGURACIONES

- 24 8.1 Pantallas de Inicio
- 25 8.2 Barra de estado
- 25 8.3 Ajustes de pantalla

#### 25 9 DISPOSITIVOS Y REDES INALÁMBRICAS

- 25 9.1 Redes WI-FI
- 26 9.2 Dispositivos bluetooth

#### 27 10 TARJETA USB, HDMI Y MICRO SD

- 27 10.1 Usando el conector USB
- 27 10.2 Conexión USB OTG (On-The-Go)
- 27 10.3 Usando dispositivos HDMI
- 28 10.4 Conexión de una tarjeta de memoria

#### 28 11 BLOQUEO Y SEGURIDAD

#### 28 12 AYUDA Y SOLUCIÓN DE PROBLEMAS

- 28 12.1 Solución de problemas
- 29 12.2 Restaurar su dispositivo

#### 29 13 AVISOS REGLAMENTARIOS DE LA AGENCIA

- 29 13.1 Información de Certificación de la Tasa de Absorción Específica (SAR)
- 30 13.2 Eliminación de Equipos Privados por parte de usuarios en la Unión Euro
  - pea

# INTRODUCCIÓN

Este manual de usuario se aplica al equipo MOVE S103.

#### Cualquier información debe ser solicitada a:

JP Sá Couto, S.A. Rua da Guarda, 675 4455-466 Perafita - Portugal E-mail: info@jpik.com

#### Nota:

Las imágenes e ilustraciones de la pantalla pueden diferir de las que ve en el producto.

jp.ik ofrece productos educativos para profesionales, elegibles para su compra por instituciones educativas, oficinas y ayuntamientos escolares, bibliotecas públicas y museos. Estos productos son utilizados por administradores escolares, profesores o estudiantes en el contexto educativo.

# **1. LIMITACIÓN DE RESPONSABILIDAD**

A pesar de los esfuerzos realizados para garantizar la precisión de la información contenida en este manual, el fabricante y el distribuidor no asumen ninguna responsabilidad derivada de errores u omisiones en este manual o del uso de la información contenida en él.

# 2. INFORMACION DE SEGURIDAD

Las baterías no pueden ser reemplazadas fácilmente por los propios usuarios.

#### Precaución:

- El incumplimiento de las advertencias y regulaciones de seguridad puede causar daños a la propiedad, lesiones graves o la muerte;
- Siga la información de advertencia y precaución para evitar lesiones a usted mismo o a otras personas y para evitar daños a su dispositivo.

Asegúrese de seguir las siguientes instrucciones de seguridad:

- Cuide su equipo y utilícelo correctamente;
- Nunca coloque el equipo cerca del fuego u otras fuentes de calor;
- Nunca coloque el equipo sobre o dentro de dispositivos de calefacción, como hornos, microondas, estufas o radiadores. El dispositivo puede explotar si se sobrecalienta. Siga todas las regulaciones locales para la eliminación de dispositivos usados;

- No deje el dispositivo conectado o "encendido" cuando esté cerrado en un entorno sin ventilación, como una mochila escolar, ya que puede producirse un sobrecalentamiento;
- No coloque objetos pesados que ejercen una fuerte presión sobre el dispositivo;
- Evite exponer su dispositivo a temperaturas muy frías o muy calientes. Las temperaturas extremas pueden dañar el equipo y reducir la capacidad de carga y la vida útil de su dispositivo;
- No guarde el dispositivo en lugares muy calientes o fríos. Se recomienda utilizar su equipo a temperaturas medias entre 5 ° C y 35 ° C;
- · No use su dispositivo si está sobrecalentado;
- No utilice su dispositivo en un hospital, avión o equipo automotriz, ya que puede haber interferencia de radiofrecuencia;
- Evite utilizar su dispositivo a menos de 15 cm de un marcapasos, ya que puede interferir con su funcionamiento. Para minimizar la posible interferencia con un marcapasos, use su dispositivo solo en el lado opuesto del cuerpo donde se encuentra el marcapasos;
- · Apague el dispositivo en entornos potencialmente explosivos;
- Siga siempre las reglamentaciones, instrucciones y señales en entornos potencialmente explosivos;
- Para evitar la fatiga visual, tome descansos frecuentes mientras usa el dispositivo;
- · No utilice el dispositivo si está rajado o roto;
- El vidrio o el acrílico roto pueden causar lesiones en las manos;
- Si se dobla o se coloca mal, el dispositivo puede dañarse y las piezas pueden funcionar mal;
- No desmonte, modifique ni repare su dispositivo. Cualquier cambio o modificación en su dispositivo puede anular la garantía. Si su dispositivo necesita mantenimiento, llévelo a un centro de servicio aprobado;
- · Permita que solo personal calificado realice el mantenimiento de su dispositivo;
- Cuando limpie su dispositivo, tenga en cuenta lo siguiente: no utilice productos químicos ni detergentes. Si lo hace, puede decolorar o corroer el exterior del dispositivo o puede provocar una descarga eléctrica o un incendio;
- No utilice el dispositivo para ningún otro fin que no sea el previsto;
- Si su dispositivo tiene un flash o una luz para la cámara, no lo use cerca de los ojos de personas o mascotas. El uso de un flash cerca de los ojos puede provocar una pérdida temporal de la visión o daños en los ojos. Tenga cuidado cuando se exponga a luces intermitentes;
- Proteja sus datos personales y evite la filtración o el uso indebido de información confidencial;
- Cuando utilice su dispositivo, asegúrese de hacer una copia de seguridad de los datos importantes. Nuestros dispositivos no son responsables de la pérdida de datos;

• Al deshacerse de su dispositivo, haga una copia de seguridad de todos los datos y luego reinicie su dispositivo para evitar el uso indebido de su información personal;

• Lea atentamente la pantalla de permisos al descargar aplicaciones. Tenga altos. P especial cuidado con las aplicaciones que tienen acceso a muchas funciones o a una cantidad significativa de su información personal; la confi

• Revise sus cuentas con regularidad para detectar usos sospechosos o no aprobados. Si encuentra algún signo de uso indebido de su información personal, comuníquese con su proveedor de servicios para eliminar o cambiar la información de su cuenta;

• En caso de pérdida o robo de su dispositivo, cambie las contraseñas de sus cuentas para proteger su información personal;

• Evite el uso de aplicaciones de fuentes desconocidas y bloquee su dispositivo con un patrón, contraseña o PIN.

No distribuya material protegido por derechos de autor sin el permiso de los propietarios del contenido. Esto puede violar las leyes de derechos de autor. El fabricante no se hace responsable de los problemas legales causados por el usuario por el uso ilegal de material protegido por derechos de autor.

### 2.1 Requisito de adaptador de CA

El adaptador de CA debe coincidir con los requisitos del enchufe y el voltaje de alimentación de su región. Se obtuvo la aprobación reglamentaria utilizando el adaptador de CA para el área local. Nunca use un cargador dañado, cables de alimentación dañados o enchufes eléctricos sueltos. Las conexiones inseguras pueden provocar descargas eléctricas o incendios.

No toque el cable de alimentación con las manos mojadas ni desconecte el cargador tirando del cable. Esto puede resultar en electrocución.

La conexión incorrecta del cargador puede causar daños graves al dispositivo. Cualquier daño causado por un uso inadecuado no está cubierto por la garantía. Durante la carga, el dispositivo puede calentarse. Esto es normal y no debería afectar la vida útil ni el rendimiento del dispositivo. Si la batería se calienta más de lo normal, es posible que el cargador deje de cargarse.

Utilice únicamente cargadores, baterías y cables aprobados. Los cargadores genéricos no aprobados pueden acortar la vida útil de su dispositivo o provocar un mal funcionamiento. También pueden provocar un incendio o hacer que la batería explote.

Al utilizar accesorios, baterías o suministros no aprobados, la seguridad del usuario no está garantizada y es su exclusiva responsabilidad.

### 2.2 Advertencia del nivel de volumen del auricular

Escuchar música a altos niveles de volumen y durante largos períodos de tiempo puede dañar su audición. Para reducir el riesgo de daño auditivo, baje el volumen a un nivel seguro y cómodo, así como la cantidad de tiempo que escucha a niveles

altos. Por su seguridad, antes de usar auriculares o audífonos, siempre reajuste el volumen. El volumen del sonido es más alto en algunos auriculares, aunque la configuración del control de volumen es la misma. Cambiar la configuración predeterminada de audio o ecualizador puede aumentar el volumen y debe hacerse con cuidado. La exposición a sonidos fuertes mientras camina puede desviar su atención y provocar un accidente.

No utilice auriculares al conducir o montar en bicicleta. Esto puede desviar su atención y provocar un accidente, o puede ser ilegal, según su región.

### 2.3 Directiva de equipos de radio (RED)

|   | AT | BE | BG | СН | cz | DE | DK | EE | EL | ES | DE |
|---|----|----|----|----|----|----|----|----|----|----|----|
| / | FI | FR | HR | ΗU | IE | IS | п  | u  | LT | LU | LV |
|   | МΤ | NL | NO | PL | PT | RO | SE | SI | SK | TR | UK |

**EN** Restricted to indoor use **ES** Limitado al uso en espacios interiores **PT** Limitado a uso em espaços interiores

#### Precaución:

- La (s) banda (s) de frecuencia en las que opera el equipo de radio: 2,4 GHz y 5 GHz;
- La potencia máxima de radiofrecuencia transmitida en la (s) banda (s) de frecuencia en la que opera el equipo de radio: **11.2dBm** (a 2,4 GHz) y **9.75dBm** (a 5 GHz).

# **3. CONTENIDOS DEL PAQUETE**

Desembale con cuidado su caja y retire los elementos que se enumeran a continuación.

Una tableta con lápiz
Un cable USB
Un adaptador USB universal
Guía rápida

# 4. DESCRIPCIÓN GENERAL DEL DISPOSITIVO

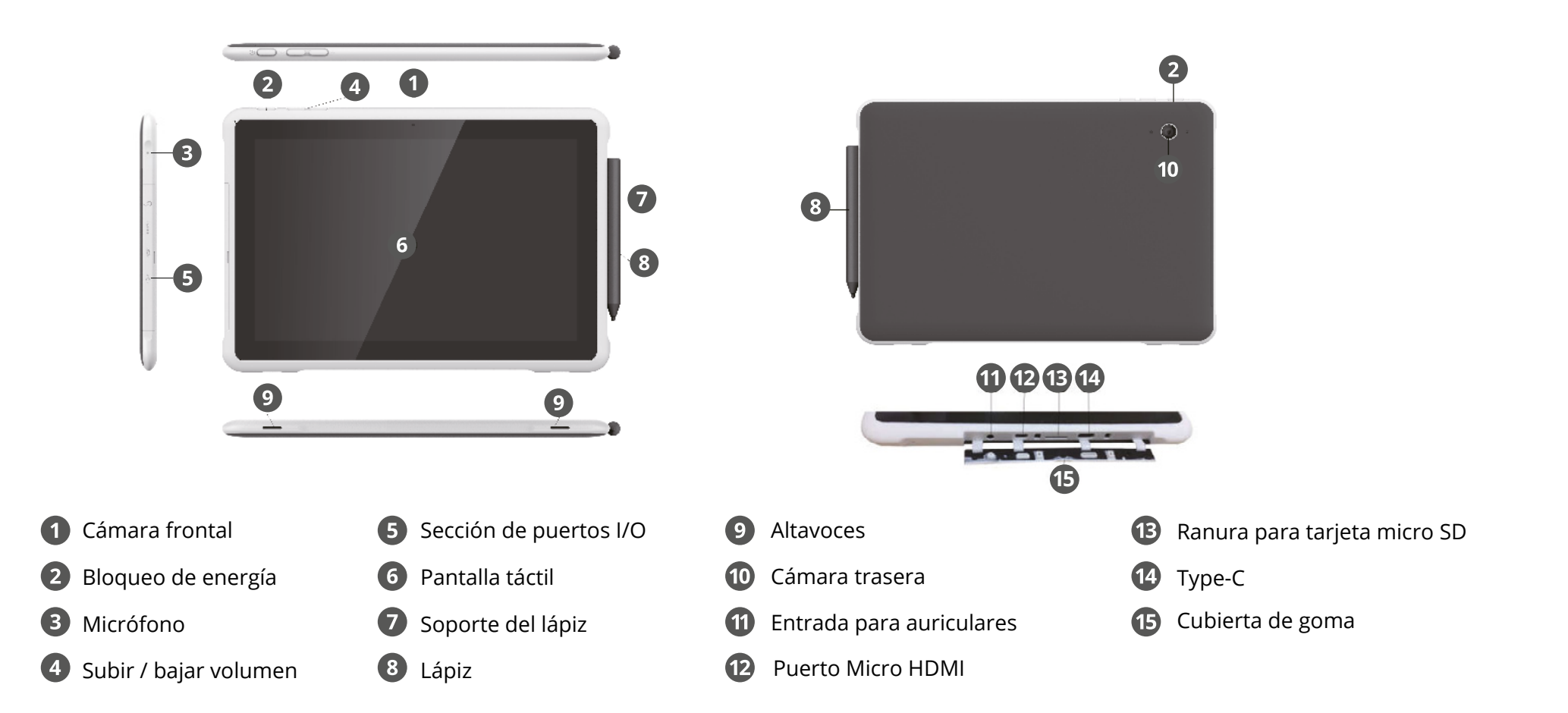

# **5. CARGANDO SU DISPOSITIVO**

Es muy recomendable que cargue la batería completamente antes de encender su dispositivo por primera vez. La carga completa tardará entre 4 y 5 horas. Si está cargando el dispositivo por primera vez, tardará entre 4 y 5 horas en cargarse por completo.

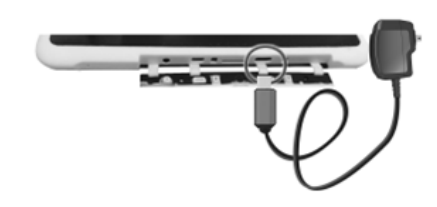

Para cargar su dispositivo:

**1.** Conecte el adaptador al USB Type-C, que puede encontrar en el gabinete de I / O como se muestra en la figura;

**2.** Enchufe el adaptador en un enchufe de pared.

#### Nota:

Conectar el adaptador con una capacidad restante de la batería superior al 90% puede evitar que el equipo alcance su carga completa.

- La conexión incorrecta del cargador puede dañar el dispositivo. Los daños causados por un mal uso no están cubiertos por la garantía.
- El dispositivo se puede utilizar mientras se está cargando, pero el proceso de carga puede tardar más.
- Es normal que el dispositivo se caliente durante la carga durante períodos prolongados de uso.
- No deje su dispositivo conectado a la fuente de alimentación una vez que esté completamente cargado.
- Una vez que esté completamente cargado, desenchufe el cargador del dispositivo y luego desconéctelo del suministro eléctrico. Utilice solo accesorios aprobados por jp.ik, como cargadores, baterías y cables. Los cargadores o cables no aprobados pueden dañar el dispositivo o la batería.

Utilice únicamente el adaptador de corriente incluido. Desenchufe su dispositivo de la fuente de alimentación una vez que esté completamente cargado. Estos dispositivos no están diseñados para dejarse conectados a la fuente de alimentación durante largos períodos de tiempo. No utilice el cargador en otros dispositivos.

### 5.1 Estado de carga de la batería

Para comprobar el estado de la batería, vaya al icono de estado de la batería en la barra de estado. Los siguientes iconos representan el estado de la batería de nuestros dispositivos:

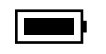

La batería está completamente cargada.

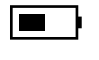

La batería está empezando a agotarse.

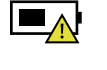

- La batería está a punto de agotarse por completo y debe dejar de usar el equipo y cargarla de inmediato.
- Se está cargando la batería.

### 5.2 Ahorro de energía de la batería

Nuestros dispositivos brindan opciones que lo ayudan a ahorrar energía de la batería.

Una batería es un suministro fungible. Por lo tanto, cuando se usa durante un período prolongado, su capacidad se reduce. Si la batería de su dispositivo se reduce a menos de la mitad de su tiempo inicial, recomendamos la compra de una batería nueva.

Cuando no use la batería durante mucho tiempo, debe guardarla después de cargarla (recomendamos que cargue al menos hasta el 30% o el 40% de su capacidad). Esto extenderá la vida útil de la batería de su dispositivo.

Al personalizar algunas opciones, puede usar el dispositivo durante períodos de tiempo más largos entre cargas:

- Cerrar aplicaciones innecesarias;
- Desactive el Bluetooth y la conexión Wi-Fi si no es necesario: para apagar el Bluetooth, abra el panel "Configuración rápida". Aquí, active el modo Avión para deshabilitar todas las conexiones inalámbricas, o apague Bluetooth y Wi-Fi para deshabilitar las funciones;
- Desactive la sincronización automática de aplicaciones como, por ejemplo, Gmail, Calendario, Contactos y otras aplicaciones si no es necesario: para desactivar la sincronización, abra la pantalla Configuración y haga clic en la aplicación que desea detener, por ejemplo, toque Google o la aplicación de Correo electrónico, en la categoría Cuentas. Luego, en la esquina derecha, toque el botón de menú y selecione "Cancelar sincronización" para suspender la función de sincronización automática;
- Disminuir el brillo de la pantalla: para hacerlo, abra el Panel de configuración

rápida, ubique el ícono de brillo de la pantalla y luego arrastre el control deslizante hacia la izquierda para reducir el brillo de la pantalla, o abra "Configuración de Android" y toque "Nivel de brillo de la pantalla". Arrastre el control deslizante hacia la izquierda para reducir el brillo de la pantalla;

- Apague la pantalla cuando el dispositivo no esté en uso temporalmente: presione el botón de encendido una vez para apagar la pantalla;
- Apague su dispositivo cuando no lo use por un tiempo Para hacerlo, presione el botón de encendido hasta que aparezca el menú Apagar, luego toque Apagar;
- Uso de la función GPS: muchas aplicaciones funcionan para señalar su ubicación, lo que consume la vida útil de la batería. Puede reducir el consumo de energía utilizando el modo GPS de ahorro de batería, minimizando la cantidad de puntos de referencia utilizados para encontrar su ubicación. Para habilitar este modo, diríjase a "Configuración"> "Ubicación"> "Modo" y habilite "Ahorro de batería".

# 6. ENCENDER/APAGAR SU DISPOSITIVO

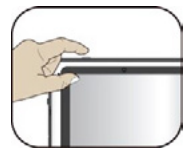

Si es la primera vez que enciende su dispositivo, conecte el cargador y cargue completamente la batería.

Para encender su equipo, presione el botón de encendido (normalmente de 1 a 2 segundos) hasta que se encienda la pantalla.

### 6.1 Encender por primera vez

La tableta requerirá que realice la configuración inicial, que incluye:

- · Configurar el idioma y la hora del sistema;
- · Iniciar sesión o crear su cuenta de Google;
- Configurar una conexión inalámbrica y más.

Siga las instrucciones anteriores para completar la configuración inicial.

### 6.2 Apagar su dispositivo

Antes de apagar su dispositivo, guarde todos sus datos. Para apagar su dispositivo, siga los pasos a continuación:

- Mantenga presionado el botón " Bloqueo de energía";
- Aparece el menú de confirmación de "apagado". Toque el menú para apagar la alimentación (al tocar en cualquier otro lugar de la pantalla, continuará usando el dispositivo);
- Su dispositivo comenzará a apagarse solo.

# 6.3 Modo de suspensión

Mientras está lejos de su dispositivo, se recomienda ponerlo en modo de suspensión. Para poner su dispositivo en suspensión, presione el botón de encendido brevemente una vez.

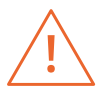

Se recomienda poner su dispositivo en modo de suspensión cuando desee moverlo.

# 6.4 Reactivar el dispositivo

Para reactivar su dispositivo, presione el botón de encendido brevemente una vez.

# 7. OPERACIONES

### 7.1 Operaciones básicas de la pantalla táctil

- Su dispositivo es ideal para el uso de gestos o el uso de lápiz óptico;
- No use objetos afilados para tocar la pantalla, o la pantalla podría dañarse o rayarse;
- No toque la pantalla táctil con un material conductor. Puede causar un mal funcionamiento;
- Las funciones de apoyo dependen de la aplicación.

| Doble toque            | X2 | Presione ligeramente dos veces con el dedo para<br>seleccionar un elemento.                                                                                                    |
|------------------------|----|----------------------------------------------------------------------------------------------------|
| Presione<br>y mantenga |    | Presione y mantenga su dedo sobre un elemento. Esto<br>muestra información detallada o abre un menú con<br>más opciones para el elemento. Esto es similar a un clic<br>derecho con el ratón. |
| Pellizco               |    | Junte o separe dos dedos mientras toca la pantalla. Sirve<br>para acercar y alejar aplicaciones visuales, como imágenes<br>y mapas.                                                          |

22

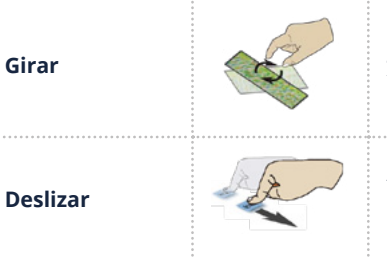

Coloque dos o más dedos sobre un elemento y luego gire el mano. Esto le permite girar un objeto. (Nota: no todos los elementos se pueden rotar, dependiendo de la aplicación).

Arrastre su dedo por la pantalla. Esto puede desplazarse por listas y páginas, y también puede mover un objeto o usarse dibujar o escribir, dependiendo de sus aplicaciones.

# 7.2 Operaciones con lápiz

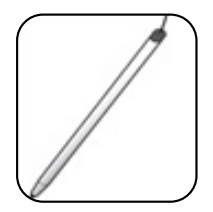

Su tableta se proporciona con un lápiz óptico. Utilizándolo, puede realizar todos los gestos con un dedo, que son tocar, tocar dos veces y deslizar.

# 7.3 Teclado en pantalla

El teclado en pantalla es un teclado de software que se muestra automáticamente cada vez que se le solicita que ingrese alguna información. El teclado de software preinstalado en su tableta es el teclado de Android.

#### Escribir texto, números, símbolos y otros caracteres

Cuando necesite escribir texto, toque el campo de texto para que aparezca el teclado en pantalla, luego toque las teclas del teclado para escribir.

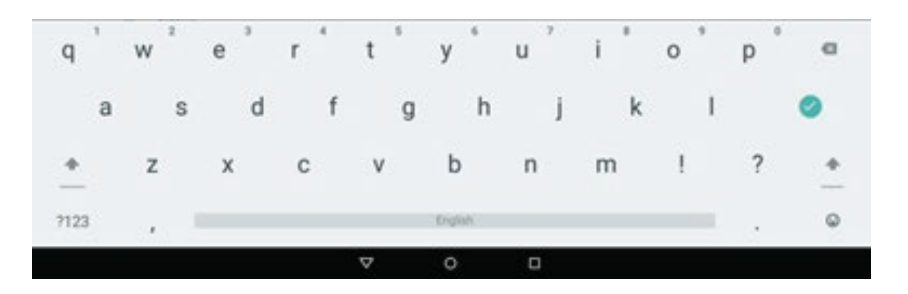

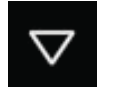

Para cerrar el teclado en pantalla, toque el icono de flecha hacia abajo de la barra negra debajo del teclado.

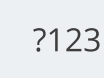

Para escribir números y símbolos, toque la tecla ?123 para cambiar al teclado de números y símbolos.

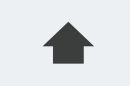

Toque la tecla de mayúsculas para poner una letra en mayúscula. Toque dos veces la tecla Mayús para poner todas las letras en mayúscula. De forma predeterminada, la función de uso

automático de mayúsculas está habilitada cuando escribe en inglés.

#### Usar el teclado en pantalla en otros idiomas

Para configurar el idioma de entrada, haga lo siguiente:

- Abra la pantalla Configuración y toque Idioma y entrada. Se enumeran todos los métodos de entrada;
- Busque el método de entrada que está utilizando y toque el icono de configuración;
- Configure los ajustes de idioma;
- Toque el icono de retroceso cuando haya terminado.

Si ha configurado varios idiomas para el método de entrada del teclado de Android y desea cambiar a otro idioma cuando escribe texto, haga lo siguiente:

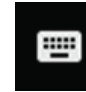

Toque el icono de teclado de la barra negra debajo del teclado para que aparezca el cuadro de diálogo de selección del método de entrada. Toque el idioma deseado en el cuadro.

#### Editar texto

Para editar el texto en la pantalla, debe abrir una barra de menú de edición. Para que aparezca la barra de menú, solo necesita hacer un toque prolongado en el texto que desea editar. Luego, la barra de menú aparece en la parte superior de la pantalla, como se muestra a continuación.

Text selection

E BLECTALL XOUT COP

#### Para cortar o copiar texto, haga lo siguiente:

Mantenga presionada la palabra que desea usar hasta que aparezca el menú de edición en la parte superior de la pantalla. La palabra seleccionada se resalta y se muestran dos pestañas de selección debajo del texto.

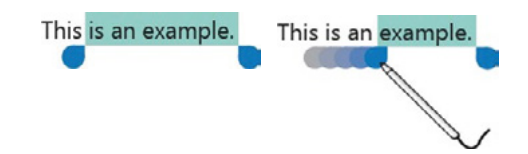

Arrastre cualquiera de las pestañas de selección para expandir o reducir el rango del texto seleccionado. (Si desea seleccionar todo el texto, toque SELECCIONAR TODO en el menú de edición). Toque CORTAR o COPIAR en el menú de edición. El texto se guarda en el portapapeles.

#### Para pegar texto, haga lo siguiente:

Hay dos formas de abrir la opción de pegar.

• Un toque rápido en la posición en la que desea insertar el texto que ha copiado. Aparecerá una pestaña que apunta a la posición: puede reorganizar la posición arrastrando la pestaña. Toque la pestaña nuevamente para que aparezca el menú de pegar y toque el menú para pegar el texto copiado.

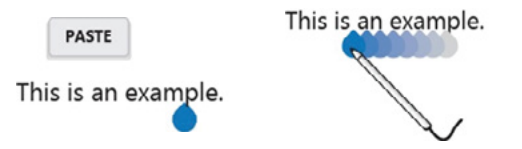

• Toque prolongadamente el texto que desea reemplazar total o parcialmente. Esto abre tanto el menú emergente como la barra de menú. Organice las pestañas para resaltar la sección que desea reemplazar. Toque PEGAR en el menú emergente o en la barra de menú para pegar el texto.

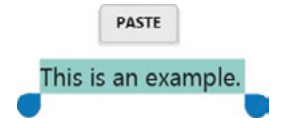

### 7.4 Diccionario

Su dispositivo tiene diccionarios en muchos idiomas que son útiles para redactar mensajes y documentos. El diccionario apropiado se activa automáticamente cuando toca un teclado compatible.

El diccionario activo sugiere correcciones o completa la palabra mientras escribe. No es necesario interrumpir la escritura para aceptar la palabra sugerida.

#### Aceptar o rechazar sugerencias de diccionario

Para aceptar una sugerencia de diccionario, toque la palabra correcta cuando

se muestre la sugerencia de diccionario. Para rechazar una sugerencia de diccionario, termine de escribir la palabra que desea y luego toque la tecla de espacio.

#### Corregir una palabra usando las correcciones sugeridas del diccionario

Si escribir mal una palabra, la palabra se subraya con una línea roja. Toque la palabra mal escrita y aparecerá una lista de correcciones sugeridas. Toque el que mejor se ajuste a su palabra. Se reemplaza la palabra mal escrita. También puede crear su propio diccionario utilizando la "función de diccionario personal". Para agregar una palabra a su diccionario, abra "Configuración de Android" y toque "Idioma y entrada" "Diccionario personal".

# 8. PANTALLA DE INICIO Y CONFIGURACIONES

#### 8.1 Pantallas de Inicio

Siempre que enciende y desbloquea su dispositivo, muestra la pantalla de inicio principal que se parece a la que se muestra a continuación.

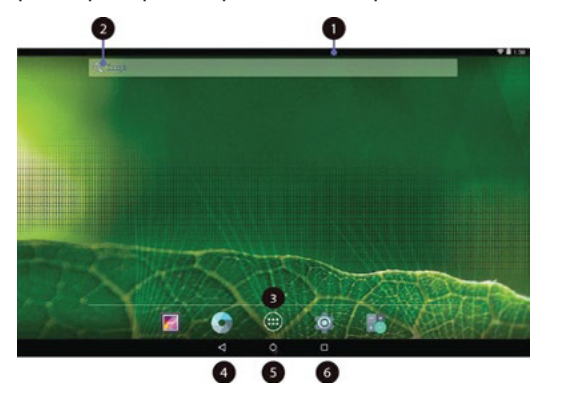

- Barra de estado: Muestra el estado y las notificaciones de su dispositivo.
   Búsqueda de Google™: Búsqueda de información en Internet.
- **3. Todas las aplicaciones:** Un botón de navegación. Tóquelo cuando desee abrir la pantalla "Todas las aplicaciones", en la que puede encontrar todas las aplicaciones instaladas en su dispositivo.

**4. Retorno:** Un botón de navegación. Tócalo cuando quiera volver a la pantalla anterior.

**5. Pantalla de inicio:** Un botón de navegación. Tócalo cuando quiera volver a la pantalla de inicio.

**6. Reciente:** Abre una lista de imágenes en miniatura de las aplicaciones que ha lanzado recientemente. Para cambiar a una aplicación, toque la miniatura. Para

cerrar una aplicación, toque prolongadamente la miniatura para que aparezca el menú emergente y luego toque "Eliminar de la lista".

La pantalla de inicio principal es en realidad la central de las cinco pantallas de inicio.

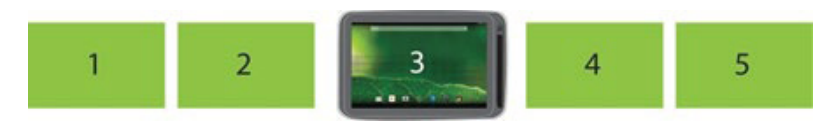

Toque un área en blanco en la pantalla y deslice el dedo hacia la izquierda o hacia la derecha horizontalmente para desplazarse a las otras pantallas de inicio. Puede personalizar las cinco pantallas de inicio para satisfacer sus preferencias personales. Para obtener más información, consulte las siguientes secciones.

### 8.2 Barra de estado

穿 🗋 1:58 La barra de estado tiene dos áreas. El del lado derecho se llama área de estado y el del lado izquierdo es el área de notificaciones. Ambas áreas brindan una vista rápida y un resumen del estado de su dispositivo.

El área de estado le brinda una vista rápida del estado del dispositivo (incluida la conexión inalámbrica y el estado de la batería) y la hora del sistema.

El área de notificación le da un aviso de cualquier notificación que esté presente mostrando los íconos de las aplicaciones que generan dichas notificaciones.

#### Expandiendo la barra de estado

Cuando toca y arrastra la barra de estado hacia abajo por primera vez, se expande un resumen de las notificaciones existentes, como se muestra a continuación:

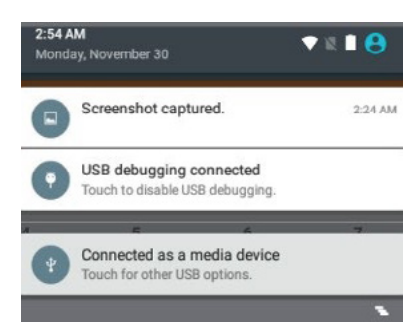

Toque una notificación para ver la información detallada.

Para borrar la lista, simplemente toque el icono en el borde inferior derecho.

Un segundo arrastre hacia abajo desde la barra de estado abre el panel de Configuración rápida, que muestra varios iconos como se muestra a continuación.

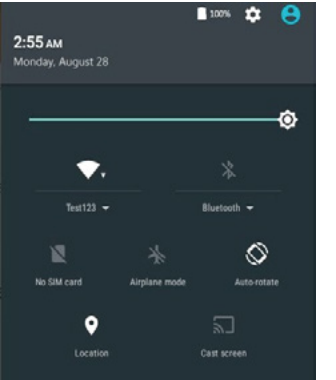

Aquí puede ver y realizar la configuración básica. Si desea realizar configuraciones más detalladas, simplemente toque el ícono de configuración en el lado derecho del ícono de la batería en la esquina superior derecha.

Para cerrar el panel de Configuración rápida, toque en cualquier otro lugar de la pantalla.

# 8.3 Ajustes de pantalla

En Android, la configuración del sistema se realiza mediante una aplicación llamada "Configuración". Esta es la aplicación para abrir la pantalla de Configuración.

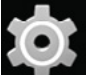

Este es el ícono de la aplicación Configuración y puede encontrarlo en la pantalla Todas las aplicaciones. Para abrir la pantalla Todas las aplicaciones, toque el ícono Todas las aplicaciones que puede encontrar en la pantalla de inicio.

# 9. DISPOSITIVOS Y REDES INALÁMBRICAS

Su dispositivo puede conectarse a una variedad de redes y dispositivos, incluidas redes de datos Wi-Fi y dispositivos Bluetooth.

### 9.1 Redes WI-FI

Una conexión Wi-Fi requiere acceso a un punto de acceso inalámbrico (WAP) en funcionamiento, también llamado hotspot. Algunos puntos de acceso están abiertos al público, pero otros implementan funciones de seguridad para limitar el acceso a grupos o individuos específicos.

#### Conectarse a una red Wi-Fi

Para establecer una conexión de red Wi-Fi, haga lo siguiente:

|                                                                                                    | 10-71                                                                                                    | *   | Burtoth           |    |
|----------------------------------------------------------------------------------------------------|----------------------------------------------------------------------------------------------------|-----|-------------------|----|
| 0                                                                                                   | Data usage                                                                                                    | -   | More              |    |
|                                                                                                    |                                                                                                    |     |                   |    |
| ۰                                                                                                   | Display                                                                                                    |     | HOM               |    |
|                                                                                                    | Sound & notification                                                                                                    |     | Storage           |    |
|                                                                                                    | Battery                                                                                                    |     | A225              |    |
|                                                                                                    | Users                                                                                                    | 04  | Tap 8.pay         |    |
| C                                                                                                   | Sensor calibration                                                                                                    | •   | Intel Smart Video |    |
| ~                                                                                                   | -                                                                                                    |     |                   | _  |
|                                                                                                    |                                                                                                    |     |                   |    |
|                                                                                                    | Location                                                                                                    |     | Security          |    |
|                                                                                                    | Location                                                                                                    | 4 0 | 0                 | -  |
| wift                                                                                                | Location                                                                                                    | 4 0 | D                 | ٩  |
| w.n                                                                                                 | Location                                                                                                    | 4 0 | D                 | ۹. |
| w.n<br>01                                                                                           | Teer(J)                                                                                                    | 4 0 | C                 | ٩  |
| w.n<br>01                                                                                           | Location<br>Tear(J)<br>Real/Dartite                                                                                                    | 4 0 | 0                 | 4  |
| w.n                                                                                                 | Location<br>Inerit2<br>Inerit2<br>Instituetie<br>Instituetie                                                                                                    | 4 0 |                   | •  |
| w.n                                                                                                 | Localion<br>Terri23<br>Instituction<br>Justituction                                                                                                    | 4 0 | D                 | •  |
| w.n                                                                                                 | Teerita<br>Teerita<br>Automate<br>Automate                                                                                                    | 4 0 | D                 | ۰  |
| w.n<br>Gr<br>1<br>1<br>1<br>1<br>1<br>1<br>1<br>1<br>1<br>1<br>1<br>1<br>1<br>1<br>1<br>1<br>1<br>1 | Localion<br>Teen33<br>Automoto<br>Automoto<br>3                                                                                                    | 4 0 | O                 | ٩  |
| w.n<br>Ga<br>Test12:<br>Password                                                                    | Inerità<br>Inerità<br>Autorete<br>3                                                                                                    | 4 0 | C                 | 4  |
| w.n<br>Ga<br>Test12:<br>Password                                                                    | Inclus<br>Territz<br>Actives<br>Actives<br>3                                                                                                    | 4 0 | 0                 | •  |
| Test12:                                                                                             | Inclusion<br>Inclusion<br>Inclus | 4 O | 0                 | 4  |
| Test12:<br>Password                                                                                 | Teerili)<br>namewa<br>autowa<br>autowa<br>autowa<br>autowa<br>autowa                                                                                                    | 4 O | 0                 | •  |

• Abra la pantalla de Configuración y configure el botón Wi-Fi en ENCENDIDO. Se mostrará una lista de redes disponibles;

• Toque una red Wi-Fi para conectarse a ella. Si la red está protegida, escriba la contraseña requerida u otras credenciales;

• Si debe configurar los ajustes de proxy cuando se conecta a una red Wi-Fi, haga lo siguiente:

• Toque una red en la lista de redes Wi-Fi que ha agregado. Aparece un cuadro de diálogo;

• Toque para agregar una marca de verificación en la opción "Opciones avanzadas". Si no ve esta opción, la red no solicita la configuración del proxy;

• Ingrese la configuración de proxy requerida para su red. (Es posible que deba consultar con su administrador de red para obtener detalles sobre esta configuración);

• Toque "Conectar" (ubicado en la esquina inferior derecha).

Agregar una red WI-FI

Si desea acceder a una red Wi-Fi que no transmite su nombre de red (también llamado identificador de conjunto de servicios o SSID), debe agregar esa red Wi-Fi antes de poder conectarse a ella.

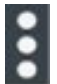

Para agregar una red Wi-Fi, toque este ícono que se encuentra en la esquina superior derecha de la pantalla.

Esto abrirá un menú de opciones y seleccione "Agregar red" para abrir el cuadro de diálogo como se muestra a continuación.

| Add network      |        |   |
|------------------|--------|---|
| Network name     |        |   |
| Enter the SSID   |        |   |
| Security         |        |   |
| None             |        | * |
| Advanced options |        |   |
|                  | CANCEL |   |

Escriba la información requerida para la red y toque Guardar. Al hacerlo, se guarda la información sobre la red. La conexión Wi-Fi se establecerá automáticamente la próxima vez que entre dentro del alcance de esta red.

#### Deshabilitar una conexión Wi-Fi automática

Si no desea que el dispositivo se conecte automáticamente a una red Wi-Fi específica que haya configurado previamente, haga lo siguiente con la pantalla Wi-Fi:

| Test123                  |  |
|--------------------------|--|
| Status<br>Connected      |  |
| Signal strength<br>Good  |  |
| Link speed<br>54Mbps     |  |
| Frequency<br>2.4GHz      |  |
| Security<br>WPA/WPA2 PSK |  |

- Cambie el botón Wi-Fi a ON si está desactivado. Toque el nombre de la red Wi-Fi. Aparece el panel de estado de Wi-Fi.
- Toque Olvidar en la esquina inferior izquierda. Se borran los detalles de la red Wi-Fi.

# 9.2 Dispositivos bluetooth

Bluetooth es un estándar de tecnología de comunicación inalámbrica de corto alcance. Se puede conectar a un dispositivo periférico, como un teclado, un mouse, una impresora, un auricular, un par de parlantes, etc.

#### Habilitación y deshabilitación de Bluetooth

Para habilitar o deshabilitar la función Bluetooth, realice una de las siguientes acciones:

- · Abra el panel de Configuración rápida y cambie el botón Bluetooth a ENCENDIDO;
- Abra la pantalla Configuración y cambie el botón Bluetooth a ENCENDIDO;

Cuando está habilitado, el icono de Bluetooth se muestra en la barra del sistema Cuando no esté usando Bluetooth, apáguelo para extender la vida útil de la batería.

#### Abriendo la pantalla de Bluetooth

En la pantalla de Configuración, toque Bluetooth para abrir la pantalla de Bluetooth. La pantalla de Bluetooth muestra su nombre de Bluetooth y una lista de dispositivos disponibles. Además, aparece un icono en la esquina superior derecha, que es:

Este es el icono del menú. Tóquelo para mostrar más opciones de configuración.

#### Cambiar su nombre de Bluetooth

- Ejecute la aplicación Configuración y active el botón Bluetooth si está desactivado;
- Toque "Bluetooth";
- Toque el icono de menú y toque "Cambiar el nombre del dispositivo";
- Escriba un nombre nuevo y luego toque Cambiar nombre.

#### Emparejamiento con un dispositivo Bluetooth

Para intercambiar datos con otro dispositivo Bluetooth, empareje su dispositivo con el dispositivo Bluetooth haciendo lo siguiente:

|                                                          | Available devices                                                                                                 |
|----------------------------------------------------------|----------------------------------------------------------------------------------------------------|
|                                                          | <ul> <li>mySmartimone</li> </ul>                                                                                  |
|                                                          | imin-bluetooth is visible to nearby devices while Bluetooth settings is open.                                     |
|                                                          |                                                                                                    |
|                                                          |                                                                                                    |
|                                                          |                                                                                                    |
| Bluet                                                    | ooth pairing request                                                                                              |
| Bluet                                                    | ooth pairing request                                                                                              |
| Bluet<br>Device<br>mySma                                 | ooth pairing request                                                                                              |
| Bluet<br>Device<br>mySma<br>Pairing                      | ooth pairing request                                                                                              |
| Bluet<br>bevice<br>nySmi<br>Pairing<br>5768              | ooth pairing request<br>n®hone<br>oos                                                                             |
| Bluet<br>Device<br>mySma<br>Pairing<br>5768<br>Pairing g | cooth pairing request<br>infPhone<br>code<br>60<br>errite access to por contexts and call history when connected. |

Abra la Configuración de Android y encienda Bluetooth si está deshabilitado;

• Se muestra una lista de ID de dispositivos en la columna denominada "Dispositivos disponibles";

• Toque el ID del dispositivo Bluetooth con el que desea emparejar y siga las instrucciones en ambos dispositivos para emparejarlos.

Cuando el emparejamiento se realiza correctamente, el dispositivo aparece en DISPOSITIVOS EMPAREJADOS.

#### Desemparejamiento de un dispositivo Bluetooth

Para desvincular un dispositivo Bluetooth, haga lo siguiente:

- Abra la pantalla Configuración y toque Bluetooth;
- · Localice el dispositivo Bluetooth emparejado y toque el icono de configuración;

• Toque Desvincular para borrar toda la información de vinculación de ese dispositivo.

# **10. TARJETA USB, HDMI Y MICRO SD**

### 10.1 Usando el conector USB

Con el cable USB adjunto, puede conectar dispositivos compatibles con USB a su dispositivo. Lea esta sección para aprender a usar el conector para conectar diferentes dispositivos.

#### Compartir archivos con su ordenador

Utilice el conector micro USB junto con un cable USB para conectar su dispositivo a su ordenador personal para transferir archivos o compartir su conexión de datos móviles.

- · Abra la pantalla Configuración y toque Almacenamiento;
- Toque el icono de menú en la esquina superior derecha y seleccione "Conexión USB a un ordenador";
- Seleccione "Dispositivo multimedia MTP" o "Cámara (PTP)";
- Conecte su tableta a su dispositivo usando un cable USB;
- Siga las instrucciones en la pantalla de su ordenador para compartir archivos. Su dispositivo maneja archivos colocándolos en sus respectivas carpetas especificadas.

**Descargar:** almacena los archivos que ha descargado; **DCIM:** almacena las fotos que ha tomado y los videos que ha grabado;

**Música:** almacena los archivos de música organizados por artista y luego por nombre de álbum.

### 10.2 Conexión USB OTG (On-The-Go)

El puerto USB de su dispositivo es un puerto USB OTG que permite que su dispositivo se convierta en un host. En resumen, puede conectar dispositivos periféricos USB y esos dispositivos sirven a su dispositivo.

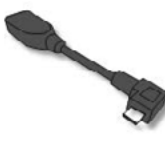

Para lograr esto, necesita obtener un adaptador USB OTG (On-The-GO), que puede parecerse al elemento que se muestra a la izquierda. Estos adaptadores están disponibles en el mercado en muchas formas diferentes.

Un adaptador USB OTG es básicamente un puerto USB hembra que se conecta al puerto Micro-USB de su dispositivo y le permite conectar dispositivos que utilizan conexiones USB estándar.

Lo más probable es que los siguientes dispositivos USB sean compatibles, pero no son oficiales:

- Ratón y teclados (es posible que algunas teclas no sean compatibles);
- Lectores de tarjetas: Soporta formato FAT16 / FAT32;
- Controladores USB: deben tener formato FAT16 / FAT32 y ser autoalimentados.

### 10.3 Usando dispositivos HDMI

Su dispositivo tiene un conector micro HDMI que puede usar para conectar una pantalla externa para proporcionar salida de video.

Primero, conecte un cable micro HDMI a su dispositivo y luego conecte el otro extremo del cable HDMI a un puerto HDMI en su televisor o monitor. Por lo general, su dispositivo funciona bien con la mayoría de los monitores HDMI y el dispositivo HDMI muestra exactamente lo mismo que ve en la pantalla de su dispositivo.

Sin embargo, existe la posibilidad de que todavía haya problemas según lo siguiente:

#### Inigualable en resolución o relación de aspecto

- Toque la opción Modos;
- Desplácese hacia abajo para seleccionar una configuración de resolución adecuada.

Los archivos que se utilizan con más frecuencia son los siguientes:

#### Inigualable en escala

- Toque la opción Modos de escala;
- Seleccione el modo que desee de la lista.

#### Overscan (los bordes de la imagen están fuera de la pantalla HDMI)

- Toque la opción Compensación de Overscan;
- Toque para seleccionar Horizontal / Vertical;
- Presione los botones de acercar / alejar para ampliar o reducir la imagen en dirección horizontal / vertical.

### 10.4 Conexión de una tarjeta de memoria

Su dispositivo admite tarjetas microSD y puede insertar su tarjeta microSD y sacarla sin apagar el dispositivo. Para hacerlo, siga los pasos:

#### Instale su tarjeta Micro SD:

· Sostenga su dispositivo con la parte frontal hacia arriba;

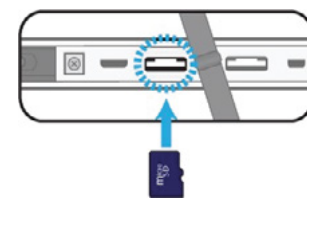

• Inserte su tarjeta microSD en la dirección que se muestra en la imágen.

#### Retire su tarjeta Micro SD:

- Empuje y suelte la tarjeta microSD. Esto desbloqueará la tarjeta;
- Saque la tarjeta microSD.

# **11. BLOQUEO Y SEGURIDAD**

Este capítulo proporciona información sobre cómo proteger la información almacenada en su dispositivo.

#### Modo de bloqueo de pantalla

Para proteger los datos de su dispositivo contra el acceso no autorizado, bloquee la pantalla y configure un modo de desbloqueo para desbloquear la pantalla. Para habilitar la función de desbloqueo de pantalla y configurar una contraseña, PIN o patrón para desbloquear la pantalla, haga lo siguiente:

• Abra la pantalla de Configuración;

• Toque y elija "Seguridad" y, luego, "Bloqueo de pantalla". Aparecerá una pantalla llamada "Elegir bloqueo de pantalla" y verá varias opciones que se describen a continuación:

**Ninguno** - La pantalla no se bloquea. La pantalla de inicio principal aparece directamente cada vez que enciende su dispositivo;

Deslizar - Esto activa la pantalla de bloqueo deslizante;

**Patrón** - Esto activa una pantalla de rastreo de patrones. Debe rastrear el patrón en un orden específico para desbloquear su dispositivo;

**PIN** - Se le solicita que ingrese un número de identificación personal (PIN) para desbloquear su dispositivo;

**Contraseña** - Debe escribir una contraseña para desbloquear su dispositivo.

- Siga las instrucciones para configurar su bloqueo;
- Toque Aceptar para guardar su configuración;
- Anote su contraseña, PIN o patrón en caso de que lo olvide.

# **12. AYUDA Y SOLUCIÓN DE PROBLEMAS**

### 12.1 Solución de problemas

Este capítulo describe algunos problemas comunes y soluciones sugeridas, y formas de recuperar su dispositivo de una falla. Tenga en cuenta que los problemas y las soluciones que se describen en este capítulo son solo una guía. No son técnicas definitivas de resolución de problemas. Para ciertos problemas, es posible que necesite la ayuda de su proveedor de servicios técnicos.

Cuando observe un problema, detenga la operación de inmediato, ya que tomar más medidas podría provocar la pérdida o daño de los datos. Tome nota de lo que está haciendo el sistema y las acciones que realizó antes de que ocurriera el problema. Proporcione información detallada a su proveedor de servicios para una resolución más rápida del problema.

Para para la mayoría de los problemas, siga estos pasos:

- Reinicie su dispositivo;
- · Verifique su conexión Wi-Fi;
- Restablezca su conexión Wi-Fi;
- Enchufe su dispositivo a un tomacorriente de pared para cargarlo durante al menos una hora.

#### Mi dispositivo no se enciende ni se apaga.

Mantenga presionado el botón de Encendido durante aproximadamente 4 segundos, el dispositivo se apagará o encenderá. Si falla, espere unos 5 minutos y repita el paso 1.

La batería no se carga.

Compruebe si el tomacorriente de la pared está proporcionando energía. Compruebe si su adaptador está conectado firmemente a su dispositivo.

#### La pantalla no gira.

No todas las aplicaciones admiten esta función. Regrese a la pantalla de inicio para verificar si el dispositivo responde y gira la pantalla. Si se niega a rotar, asegúrese de que el elemento "Pantalla de rotación automática" no esté bloqueado.

#### No sale sonido de mi dispositivo.

Si los auriculares están conectados al dispositivo, el altavoz se apaga automáticamente. Desconecte los auriculares. Compruebe que la configuración de volumen del dispositivo no esté silenciada. Compruebe que el control de volumen no esté en su nivel más bajo.

#### No puedo ver mis archivos de imágenes.

Si los archivos son fotos tomadas con su dispositivo, reinícielo. Si los archivos son de otras fuentes, compruebe si están dañados. Si no están dañados, intente convertirlos a un formato más compatible, como JPEG.

#### No puedo reproducir mis archivos de video.

Si los archivos son videos, grabados con su dispositivo, reinícielo. Si los archivos son de otras fuentes, compruebe si están dañados. Si no están dañados, intente convertirlos a un formato más compatible, como MP4.

#### No puedo reproducir mis archivos de audio (o música).

Si los archivos se graban con su dispositivo, reinícielo.

Si los archivos son de otras fuentes, compruebe si están dañados.

Si no están dañados, intente convertirlos a un formato más compatible, como MP3.

#### Olvidé mi patrón de desbloqueo (o contraseña).

Si tiene una cuenta de Google activa en su dispositivo, la pantalla le pedirá que confirme su cuenta de Google después de que no ingrese el patrón o la contraseña correctos varias veces. Siga las instrucciones para restablecer el patrón o la contraseña.

Si este no es el caso, puede limpiar el inicio del dispositivo, lo que puede restaurar su dispositivo a la configuración predeterminada.

# El dispositivo se calienta cuando se carga o funciona durante un período prolongado.

Es normal que el dispositivo se caliente durante la carga. Cuando se complete la carga, volverá a su temperatura normal.

También es normal que el dispositivo se caliente durante períodos prolongados de uso, como ver un vídeo o jugar a un juego.

#### No se puede conectar a la red inalámbrica.

Asegurarse de que:

- Se encuentra dentro del rango de servicio de la red y la intensidad de la señal es buena.
- Su dispositivo no está en modo Avión.

Si el problema persiste, comuníquese con el soporte técnico.

### 12.2 Restaurar su dispositivo

Cuando todo lo demás falla, puede restablecer todo el software del dispositivo y devolverlo al estado de fábrica en el que estaba. Antes de empezar esta operación, considere buscar un soporte técnico de sus revendedores o proveedores:

- Inicie la aplicación Configuración;
- Elija "Copia de seguridad y restablecimiento";
- Elija "Restablecer datos de fábrica";
- Toque el botón "Restablecer dispositivo";

• Es posible que deba ingresar su patrón de desbloqueo o contraseña para confirmar su operación;

• Toda la información que ha configurado o almacenado se borra y se elimina. Incluye aplicaciones descargadas, música, cuentas sincronizadas, etc.

# **13. AVISOS REGLAMENTARIOS DE LA AGENCIA**

### 13.1 Información de Certificación de la Tasa de Absorción Específica (SAR)

# ESTE DISPOSITIVO CUMPLE CON LAS DIRECTRICES INTERNACIONALES PARA LA EXPOSICIÓN A ONDAS DE RADIO

Su dispositivo es un transmisor y receptor de radio. Está diseñado para no exceder los límites de exposición a ondas de radio (campos electromagnéticos de radiofrecuencia) recomendados por las directrices internacionales.

Las pautas fueron desarrolladas por una organización científica independiente (ICNIRP) e incluyen un margen de seguridad sustancial diseñado para garantizar la seguridad de todas las personas, independientemente de su edad y salud.

Las pautas de exposición a ondas de radio utilizan una unidad de medida conocida como Tasa de Absorción Específica o SAR. El límite de SAR establecido por la FCC es de 1,6 W / kg. Las pruebas de SAR se realizan utilizando posiciones de funcionamiento estándar con el dispositivo transmitiendo a su nivel de potencia certificado más alto en todas las bandas de frecuencia probadas. Durante el uso, los valores reales de SAR para este dispositivo suelen estar muy por debajo de los valores indicados anteriormente. Esto se debe a que, por motivos de eficiencia del sistema y para minimizar la interferencia en la red, la potencia operativa de su dispositivo se reduce automáticamente cuando no se necesita la potencia máxima para la llamada. Cuanto menor sea la potencia de salida del dispositivo, menor será su valor de SAR.

Organizaciones como la Organización Mundial de la Salud y la Food and Drug Administration han sugerido que, si las personas están preocupadas y desean reducir su exposición, podrían usar un accesorio de manos libres para mantener el dispositivo inalámbrico alejado de la cabeza y el cuerpo durante el uso, o reducir la cantidad de tiempo que se pasa usando el dispositivo.

### 13.2 Eliminación de Equipos Privados por parte de usuarios en la Unión Europea

Este símbolo en el producto o en su embalaje indica que este producto no debe desecharse con otros residuos domésticos. Es su responsabilidad desechar su equipo usado en un punto de recolección para reciclar equipos eléctricos y electrónicos. La recolección y el reciclaje por separado de los equipos desechados ayudará a conservar los recursos naturales y garantizará que el equipo se reciclará adecuadamente para proteger la salud humana y el medio ambiente.

Para obtener más información sobre los lugares donde puede dejar su equipo para reciclarlo, comuníquese con su municipio local, el servicio de recolección de basura local o el punto donde compró el producto.

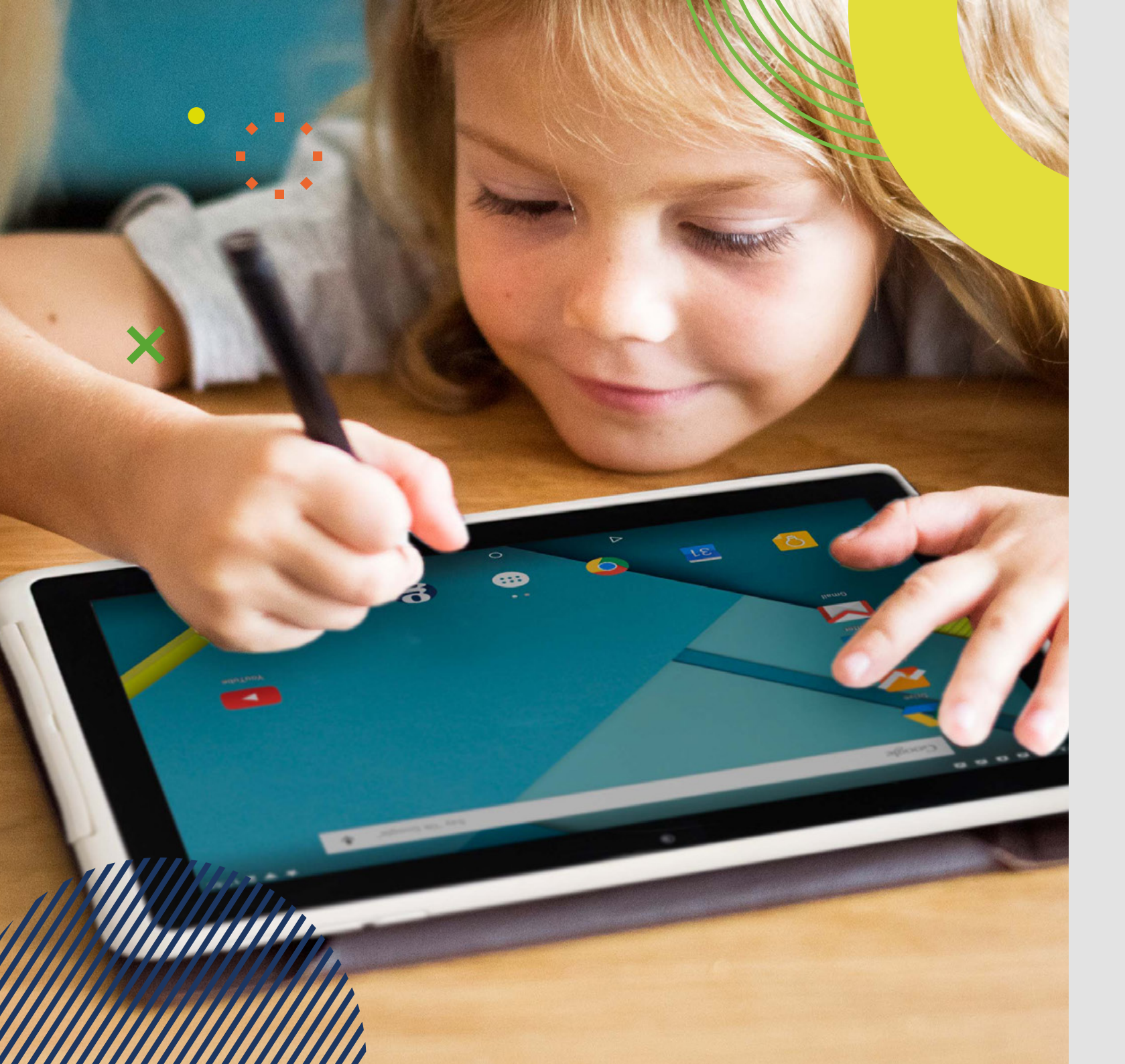

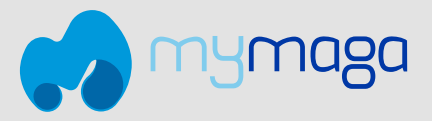

# MOVE S103 MANUAL DO UTILIZADOR

EN

PT

Antes de começar a usar o seu equipamento, certifique-se de ler o Manual do Utilizador que explica como utilizar o equipamento. Isso vai garantir que usa o seu dispositivo com segurança e corretamente. Este manual é apenas para referência e está sujeito a alterações sem aviso prévio.

**jp.ik** jp.ik é uma marca da JP Sá Couto

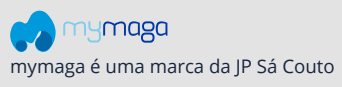

# índice

| 33 | INT | RODUÇÃO                                                  |
|----|-----|----------------------------------------------------------|
| 33 | 1   | LIMITAÇÃO DE RESPONSABILIDADE                            |
| 33 | 2   | INFORMAÇÃO DE SEGURANÇA                                  |
| 34 | 2.1 | Requisito de adaptador AC                                |
| 34 | 2.2 | Nível de volume de advertência dos auriculares de ouvido |
| 34 | 2.3 | Diretiva de Equipamento de Rádio (RED)                   |
| 34 | 3   | CONTEÚDO DA EMBALAGEM                                    |
| 35 | 4   | DESCRIÇÃO GERAL DO DISPOSITIVO                           |
| 36 | 5   | CARREGAR O SEU DISPOSITIVO                               |
| 36 | 5.1 | Estado da carga de bateria                               |
| 36 | 5.2 | Poupança de energia da bateria                           |
| 37 | 6   | LIGAR / DESLIGAR O SEU DISPOSITIVO                       |
| 37 | 6.1 | Ligar pela primeira vez                                  |
| 37 | 6.2 | Desligar o seu dispositivo                               |
| 37 | 6.3 | Modo de suspensão                                        |
| 37 | 6.4 | Ativar o dispositivo                                     |
| 37 | 7   | OPERAÇÕES                                                |
| 37 | 7.1 | Operações básicas do ecrã tátil                          |
| 38 | 7.2 | Operações com caneta                                     |
| 38 | 7.3 | Teclado no ecrã                                          |
| 39 | 7.4 | Dicionário                                               |
| 39 | 8   | ECRÃ DE INÍCIO E CONFIGURAÇÕES                           |
| 39 | 8.1 | Ecrãs de Início                                          |
| 40 | 8.2 | Barra de estado                                          |
| 40 | 8.3 | Configurações de ecrã                                    |

#### 40 9 DISPOSITIVOS E REDES SEM FIOS

- 40 9.1 Redes WI-FI
- 41 9.2 Dispositivos Bluetooth

#### 42 10 CARTÃO USB, HDMI E MICRO SD

- 42 10.1 Usar o conector USB
- 42 10.2 Conexão USB OTG (On-The-Go)
- 43 10.3 Usar dispositivos HDMI
- 43 10.4 Conectar um cartão de memória
- 43 11 BLOQUEIO E SEGURANÇA

#### 43 12 AJUDA E RESOLUÇÃO DE PROBLEMAS

- 43 12.1 Solução de problemas
- 44 12.2 Restaurar o seu dispositivo

#### 45 13 AVISOS REGULATÓRIOS DA AGÊNCIA

- 45 13.1 Informações de Certificação de Taxa de Absorção Específica (SAR)
- 45 13.2 Eliminação de dispositivos pessoais por utilizadores na União Europeia

# INTRODUÇÃO

Este Manual do Utilizador aplica-se ao equipamento MOVE S103.

#### Qualquer informação deve ser solicitada à:

JP Sá Couto, S.A. Rua da Guarda, 675 4455-466 Perafita - Portugal E-mail: support@jpik.com

#### Nota:

As imagens do ecrã e as ilustrações podem ser diferentes daquelas que vê no produto. A jp.ik oferece produtos para a educação para profissionais, elegíveis para compra por instituições educativas, escritórios e conselhos de escola, bibliotecas públicas e museus. Estes produtos são usados por administradores escolares, professores ou alunos no contexto educativo.

# **1. LIMITAÇÃO DE RESPONSABILIDADE**

Apesar dos esforços feitos para garantir a precisão da informação contida neste manual, o fabricante e o distribuidor não assumem qualquer responsabilidade resultante de erros ou omissões neste manual ou do uso das informações aqui contidas.

# 2. INFORMAÇÃO DE SEGURANÇA

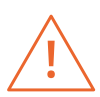

A [s] bateria [s] não podem ser facilmente substituídas pelos próprios utilizadores

#### Atenção:

- O não cumprimento dos avisos e regulamentos de segurança pode causar danos materiais, lesões graves ou morte;
- Siga as informações de aviso e cuidado para evitar ferimentos em si ou noutras pessoas e para evitar danos ao seu dispositivo.

Certifique-se de cumprir as seguintes instruções de segurança:

- Cuide do seu equipamento e use-o de forma adequada;
- Nunca coloque o equipamento perto do fogo ou outras fontes de calor;

- Nunca coloque o equipamento sobre ou dentro de aparelhos de aquecimento, como fornos de micro-ondas, fogões ou radiadores. O dispositivo pode explodir quando sobreaquecido. Siga todas as normas locais para a eliminação de dispositivos usados;
- Não deixe o dispositivo conectado ou "ligado" quando fechado num ambiente sem ventilação, como uma mochila escolar, pois pode ocorrer sobreaquecimento;
- · Não colocar objetos pesados que causem forte pressão no dispositivo;
- Evite expor o seu dispositivo a temperaturas muito frias ou muito quentes. As temperaturas extremas podem danificar o equipamento e reduzir a capacidade de carregamento e a vida útil do seu dispositivo;
- Não guarde o dispositivo em locais muito quentes ou muito frios. Recomendase usar o seu equipamento em temperaturas 5° C a 35° C;
- Não use o seu dispositivo se ele estiver sobreaquecido;
- Não use o seu dispositivo num hospital, aeronave ou equipamento automotivo, pois pode haver interferência de radiofrequência;
- Evite usar o seu dispositivo a uma distância de até 15 cm de um pacemaker, pois pode interferir com o seu funcionamento. Para minimizar a possível interferência com um pacemaker, use o seu dispositivo apenas no lado oposto do corpo onde fica o pacemaker;
- Desligue o dispositivo em ambientes potencialmente explosivos;
- Cumpra sempre os regulamentos, instruções e sinais em ambientes potencialmente explosivos;
- Para evitar cansaço visual, faça pausas frequentes enquanto usa o dispositivo;
- Não use o dispositivo se estiver rachado ou quebrado;
- O vidro ou acrílico quebrado podem causar ferimentos nas mãos;
- Se ficar dobrado ou mal arrumado, o dispositivo pode ficar danificado e as peças podem funcionar mal;
- Não desmonte, modifique ou repare o seu dispositivo. Quaisquer alterações ou modificações no seu dispositivo podem anular a garantia. Se o seu dispositivo precisar de manutenção, leve-o a um Centro de Serviços aprovado;
- Permita que apenas pessoal qualificado faça a manutenção no seu dispositivo;
- Ao limpar o seu dispositivo, não use produtos químicos ou detergentes. Isso pode descolorar ou corroer a parte externa do dispositivo ou pode resultar em choque elétrico ou incêndio;
- Não use o dispositivo para outra coisa senão o uso pretendido;
- Se o seu dispositivo tiver um flash ou luz de câmara, não o use perto dos olhos das pessoas ou de animais de estimação. Usar um flash próximo dos olhos pode causar perda temporária de visão ou danos nos olhos. Tenha cuidado quando exposto a luzes intermitentes;
- Proteja os seus dados pessoais e evite fugas ou uso indevido de informações confidenciais;
- Ao usar o seu dispositivo, certifique-se de fazer backup dos dados importantes. Os nossos dispositivos não são responsáveis pela perda de quaisquer dados;

- Quando se desfizer do seu dispositivo, faça o backup de todos os seus dados e, em seguida, reinicie o dispositivo para evitar o uso indevido das suas informações pessoais;
- Leia atentamente o painel de permissões ao fazer downloads. Seja particularmente cauteloso com aplicações que têm acesso a muitas funções ou a uma quantidade significativa das suas informações pessoais;
- Verifique as suas contas regularmente por uso não aprovado ou suspeito. Se encontrar qualquer sinal de uso indevido das suas informações pessoais, entre em contato com o seu provedor de serviços para excluir ou alterar as informações da sua conta;
- No caso do seu dispositivo ser perdido ou roubado, altere as palavras-chave das suas contas para proteger as suas informações pessoais;
- Evite usar aplicações de fontes desconhecidas e bloqueie o seu dispositivo com um padrão, palavras-chave ou PIN.

Não distribua o material protegido por direitos de autor sem a permissão dos proprietários do conteúdo. Isso pode violar as leis de direitos de autor. O fabricante não é responsável por quaisquer problemas legais causados pelo utilizador ou pelo uso ilegal de material protegido por direitos de autor.

# 2.1 Requisito de adaptador AC

O adaptador CA deve corresponder aos requisitos da tomada e tensão energética da sua região. A aprovação regulamentar foi obtida usando o adaptador CA para a área local. Nunca use um carregador danificado, cabos de alimentação danificados ou tomadas elétricas soltas. As conexões não seguras podem causar choque elétrico ou incêndio.

Não toque no cabo de alimentação com as mãos molhadas nem desconecte o carregador puxando o cabo. Isso pode resultar em eletrocussão.

Conectar o carregador incorretamente pode causar sérios danos ao dispositivo. Qualquer dano causado por uso indevido não é coberto pela garantia.

Durante o carregamento, o dispositivo pode aquecer. Isso é normal e não deve afetar a vida útil ou o desempenho do dispositivo. Se a bateria ficar mais quente do que o normal, o carregador pode parar de carregar.

Use apenas carregadores, baterias e cabos aprovados. Carregadores genéricos não aprovados podem reduzir a vida útil do seu dispositivo ou causar mau funcionamento. Podem também resultar em incêndio ou causar a explosão da bateria.

Ao usar acessórios ou baterias não aprovados, a segurança do utilizador não é garantida e é da sua exclusiva responsabilidade.

# 2.2 Nível de volume de advertência dos auriculares de ouvido

Ouvir música em níveis de volume altos e por longos períodos de tempo pode prejudicar a sua audição. Para reduzir o risco de danos auditivos, baixe o volume para um nível seguro e confortável, bem como a quantidade de tempo a ouvir em níveis altos. Para sua segurança, antes de usar headsets ou auriculares, reajuste sempre o volume. O volume de som é mais alto em alguns auriculares, embora as configurações do controlo de volume sejam as mesmas. Alterar o áudio padrão ou as configurações do equalizador pode aumentar o volume e deve ser feito com cuidado. A exposição a sons altos durante a caminhada pode desviar a sua atenção e causar um acidente. Não use auriculares ao conduzir ou andar de bicicleta. Isso pode desviar a sua atenção e causar um acidente ou pode ser ilegal, dependendo da sua região.

### 2.3 Diretiva de Equipamento de Rádio (RED)

| AT | BE | BG | СН | cz | DE | DK | EE | EL | ES | DE |
|----|----|----|----|----|----|----|----|----|----|----|
| FI | FR | HR | ΗU | IE | IS | IT | ш  | LT | LU | LV |
| MT | NL | NO | PL | PT | RO | SE | si | SK | TR | UK |

**EN** Restricted to indoor use **ES** Limitado al uso en espacios interiores **PT** Limitado a uso em espaços interiores

#### Atenção:

- A banda (s) de frequência em que o equipamento de rádio opera: 2,4 GHz e 5 GHz;
- A potência máxima de radiofrequência transmitida na (s) banda (s) de frequência em que o equipamento de rádio opera: **11.2dBm** (a 2,4 GHz) e **9.75 dBm** (a 5 GHz).

# 3. CONTEÚDO DA EMBALAGEM

Desembale cuidadosamente a sua caixa e retire os itens listados abaixo.

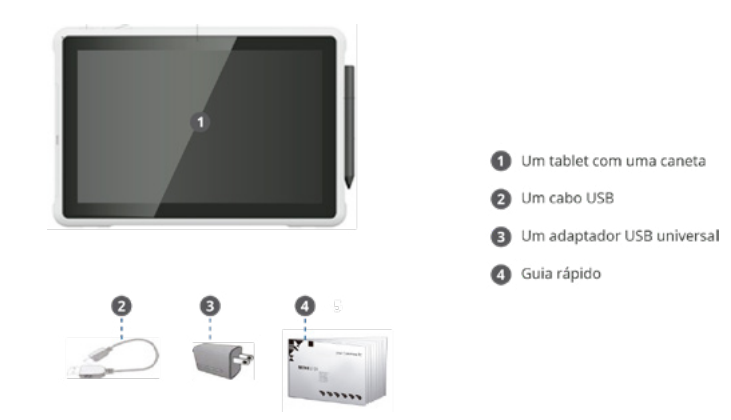

# 4. VISÃO GERAL DO EQUIPAMENTO

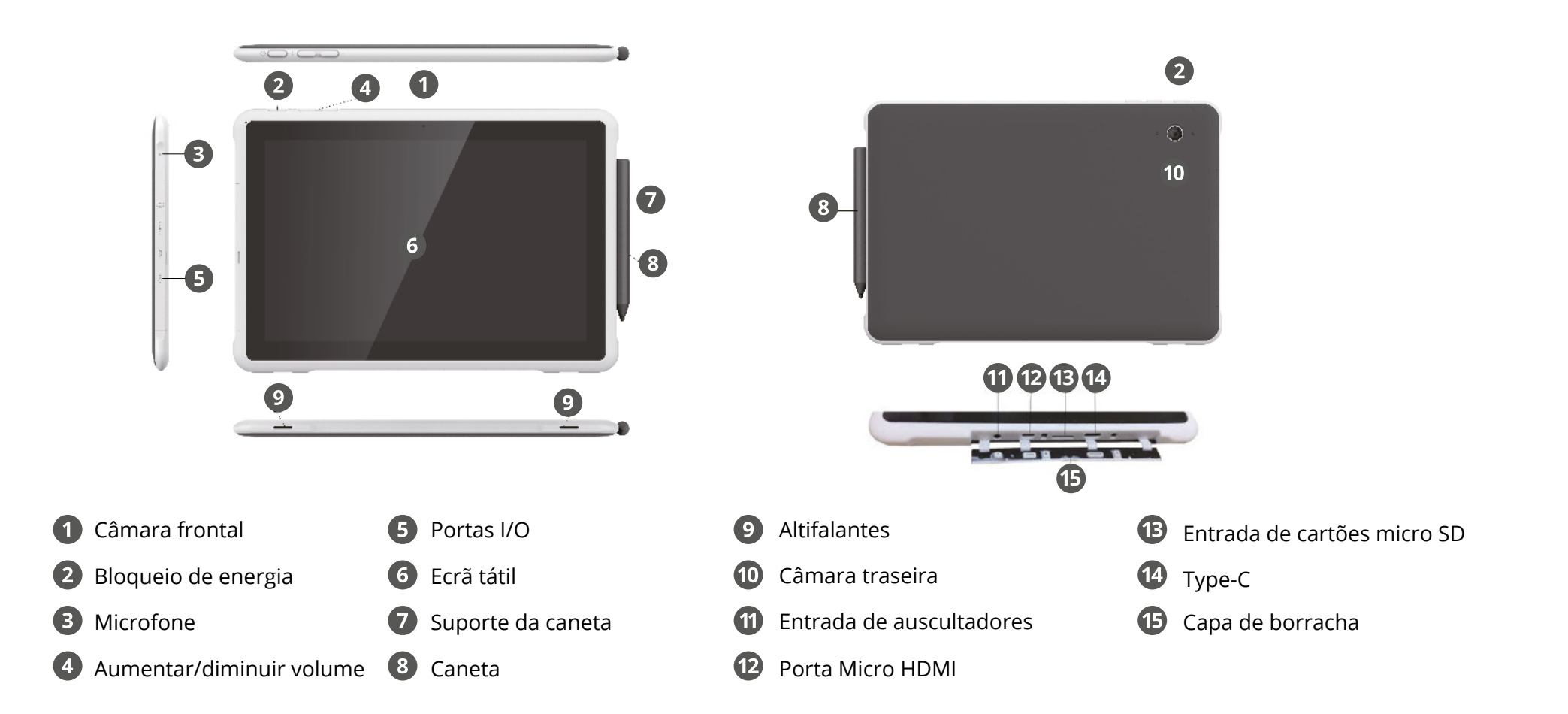

# **5. CARREGAR O DISPOSITIVO**

É muito recomendável carregar a bateria completamente antes de ligar o dispositivo pela primeira vez. A carga completa demorará entre 4 e 5 horas. Se estiver a carregar o dispositivo pela primeira vez, demorará entre 4 e 5 horas para carregar totalmente.

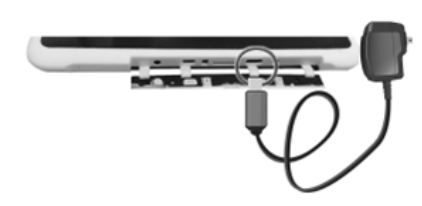

Para carregar o dispositivo:

 Conecte o adaptador ao USB Type-C, que se encontra nas portas I/O como mostra a figura;
 Conecte o adaptador a uma tomada de parede.

#### Nota:

Conectar o adaptador com uma capacidade restante de bateria superior a 90% pode impedir que o dispositivo atinja a carga completa.

- A conexão incorreta do carregador pode danificar o dispositivo. Danos causados por uso indevido não são cobertos pela garantia.
- O dispositivo pode ser usado durante o carregamento, mas o processo de carregamento pode demorar mais.
- É normal que o dispositivo aqueça durante o carregamento e uso por longos períodos.
- Não deixe o dispositivo conectado à fonte de alimentação quando estiver totalmente carregado.
- Quando estiver totalmente carregado, desconecte o carregador do dispositivo e, em seguida, desconecte-o da fonte de alimentação. Use apenas acessórios aprovados pela jp.ik, como carregadores, baterias e cabos. Carregadores ou cabos não aprovados podem danificar o dispositivo ou a bateria.

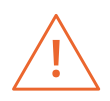

Use apenas o adaptador de energia incluído. Desconecte o dispositivo da fonte de alimentação quando estiver totalmente carregado. Estes dispositivos não foram projetados para serem deixados ligados à fonte de alimentação por longos períodos de tempo. Não use o carregador noutros dispositivos.

# 5.1 Estado da carga de bateria

Recomendamos que carregue totalmente a bateria antes de ligar o seu equipamento pela primeira vez. Demorará cerca de 4 a 5 horas até estar totalmente carregado.

Para verificar o estado da bateria, verifique o ícone de estado da bateria na barra de estado. Os ícones a seguir representam o estado da bateria dos nossos dispositivos:

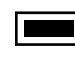

A bateria está totalmente carregada.

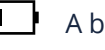

A bateria está a começar a ficar sem carga.

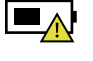

A bateria está quase a esgotar e deve parar de usar o dispositivo e carregálo imediatamente.

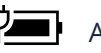

A bateria está a carregar.

### 5.2 Poupança de energia da bateria

Os nossos dispositivos oferecem opções que ajudam a economizar bateria. Uma bateria é um material consumível. Portanto, quando é usado por um longo período, a sua capacidade é reduzida. Se a bateria do seu dispositivo cair para menos da metade do tempo inicial, recomendamos a compra de uma bateria nova.

Quando não usar a bateria por um longo período, deve guardá-la após o carregamento (recomendamos que carregue pelo menos até 30% ou 40% da sua capacidade). Isso estenderá a vida útil da bateria do seu dispositivo.

Ao personalizar algumas opções, pode usar o dispositivo por períodos mais longos entre as cargas:

- · Feche as aplicações desnecessárias;
- Desative o Bluetooth e a conexão Wi-Fi se não for necessário: para desligar o Bluetooth, abra o painel "Configurações rápidas". Aqui, ative o modo Avião para desativar todas as conexões sem fio ou desligue o Bluetooth e o Wi-Fi para desativar as funções;
- Desative a sincronização automática de aplicações como Gmail, Calendário, Contatos e outras aplicações se não forem necessárias: para desativar a sincronização, abra o ecrã Configurações e clique na aplicação que deseja parar, por exemplo, toque no Google ou na aplicação de e-mail, na categoria

Contas. Em seguida, no canto direito, toque no botão de menu e selecione "Cancelar sincronização" para suspender a função de sincronização automática;

- Reduzir o brilho do ecrã: para fazer isso, abra o Painel de configurações rápidas, localize o ícone de brilho do ecrã e arraste a barra deslizante para a esquerda para reduzir o brilho do ecrã ou abra "Configurações do Android" e toque em "Nível de brilho do ecrã". Arraste a barra deslizante para a esquerda para reduzir o brilho do ecrã;
- Desligue o ecrã quando o dispositivo não estiver em uso temporariamente. Pressione o botão ligar / desligar uma vez para desligar o ecrã;
- Desligue o dispositivo quando não estiver em uso temporariamente. Para fazer isso, pressione o botão ligar / desligar até que o menu Desligar apareça e toque em Desligar;
- Uso da função GPS: Muitas aplicações funcionam para identificar a sua localização, o que consome a vida da bateria. Pode reduzir o consumo de energia usando o modo GPS de economia de bateria, minimizando o número de waypoints usados para encontrar a sua localização. Para ativar este modo, vá a "Configurações"> "Localização"> "Modo" e ative "Economia de bateria".

# 6. LIGAR / DESLIGAR O SEU DISPOSITIVO

| 2 |   |
|---|---|
| 1 | • |
| 1 |   |
|   |   |

Se esta é a primeira vez que liga o dispositivo, conecte o carregador e carregue totalmente a bateria.

Para ligar o dispositivo, pressione o botão ligar / desligar (normalmente de 1 a 2 segundos) até o ecrã ligar.

### 6.1 Ligar pela primeira vez

O tablet exigirá que execute a configuração inicial, que inclui:

- · Definir o idioma e a hora do sistema;
- Fazer login ou criar a sua conta do Google;
- Configurar uma conexão sem fios e muito mais.

Siga as instruções acima para completar a configuração inicial.

# 6.2 Desligar o seu dispositivo

Antes de desligar o dispositivo, guarde todos os seus dados. Para desligar o dispositivo, siga as etapas abaixo:

• Pressione e segure o botão "Bloqueio de energia";

- O menu de confirmação de "desligar" aparece. Toque no menu para desligar a energia (toque em qualquer outro lugar no ecrã para continuar a usar o dispositivo);
- O dispositivo começará a desligar sozinho.

# 6.3 Modo de suspensão

Enquanto estiver longe do seu dispositivo, é recomendável colocá-lo no modo de suspensão. Para suspender o seu dispositivo, pressione o botão ligar / desligar brevemente uma vez.

Recomenda-se colocar o seu dispositivo no modo de suspensão quando quiser movê-lo.

# 6.4 Ativar o dispositivo

Para ativar o dispositivo, pressione o botão ligar / desligar brevemente uma vez.

# 7. OPERAÇÕES

# 7.1 Operações básicas do ecrã tátil

- O seu dispositivo é ideal para o uso de gestos ou o uso da caneta;
- Não use objetos pontiagudos para tocar no ecrã, ou pode danificá-lo ou arranhá-lo;
- Não toque no ecrã tátil com um material condutor. Isso pode causar um mau funcionamento;
- As funções de suporte dependem da aplicação.

| Toque duplo             | X2 | Pressione levemente duas vezes com o dedo para<br>selecionar um item.                                                                                                    |
|-------------------------|----|----------------------------------------------------------------------------------------------------|
| Pressione e<br>mantenha |    | Pressione e mantenha o dedo num item. Isso exibe<br>informações detalhadas ou abre um menu com mais<br>opções para o item. É semelhante a um clique com o<br>botão direito do rato. |

| Beliscar |   | Aperte ou afaste dois dedos ao tocar no ecrã. É usado<br>para aumentar e diminuir o zoom de aplicações visuais,<br>como imagens e mapas.                                  |
|----------|---|----------------------------------------------------------------------------------------------------|
| Girar    |   | Coloque dois ou mais dedos num item e gire a sua mão.<br>Isso permite que gire um objeto. (Observação: nem todos<br>os itens podem ser girados, dependendo da aplicação). |
| Deslizar | R | Arraste o dedo pelo ecrã. Pode percorrer listas e páginas e<br>também mover um objeto ou usar o desenho ou a escrita,<br>dependendo das suas aplicacões.                  |

### 7.2 Operações com caneta

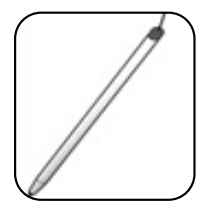

O seu tablet vem com uma caneta. Usando-a, pode substituir todos os gestos com o dedo, como tocar, tocar duas vezes e deslizar.

# 7.3 Teclado no ecrã

O teclado no ecrã é um teclado de software que é exibido automaticamente sempre que é solicitado a inserir informações. O teclado de software pré-instalado no seu tablet é o teclado Android.

#### Escreva texto, números, símbolos e outros caracteres

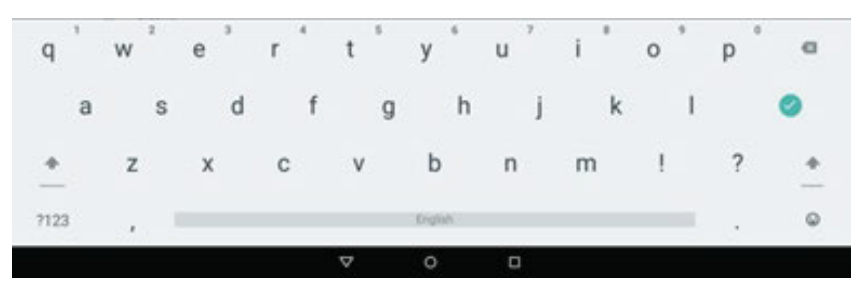

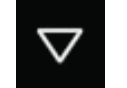

Quando precisar de escrever um texto, toque no campo de texto para abrir o teclado no ecrã e, em seguida, toque nas teclas do teclado para escrever.

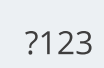

Para escrever números e símbolos, toque na tecla ?123 para alternar para o teclado de números e símbolos.

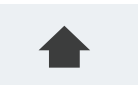

Toque na tecla Shift para colocar uma letra em maiúscula. Toque duas vezes na tecla Shift para colocar todas as letras em maiúscula. Por padrão, o recurso de capitalização automática é habilitado

quando escrever em inglês.

#### Use o teclado no ecrã noutros idiomas

Para definir o idioma de entrada, faça o seguinte:

- Abra o ecrã Configurações e toque em Idioma e entrada. Todos os métodos de entrada são listados;
- Encontre o método de entrada que está a usar e toque no ícone de configurações;
- Defina as configurações de idioma;
- Toque no ícone de volta ao terminar.

Se configurou vários idiomas para o método de entrada do teclado Android e deseja alternar para outro idioma ao inserir texto, faça o seguinte:

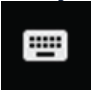

Toque no ícone do teclado na barra preta abaixo do teclado para abrir a caixa de diálogo de seleção do método de entrada. Toque no idioma desejado na caixa.

#### Editar texto

Para editar o texto no ecrã, abra uma barra de menu de edição.

Para abrir a barra de menu, só precisa de dar um toque longo no texto que deseja editar. Em seguida, a barra de menus aparece na parte superior do ecrã, conforme mostrado abaixo.

Text selection

E BLECTALL XONT DO

#### Para cortar ou copiar texto, faça o seguinte:

Pressione e segure a palavra que deseja usar até que o menu de edição apareça na parte superior do ecrã. A palavra selecionada é destacada e duas guias de seleção são exibidas abaixo do texto.

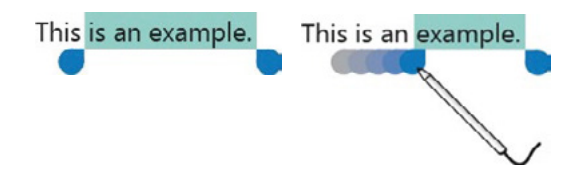

Arraste qualquer uma das guias de seleção para expandir ou reduzir o intervalo do texto selecionado. (Se deseja selecionar todo o texto, toque em SELECIONAR TUDO no menu de edição.) Toque em CORTAR ou COPIAR no menu de edição. O texto é guardado na área de transferência.

#### Para colar texto, faça o seguinte:

Existem duas maneiras de abrir a opção colar:

• Um toque rápido na posição onde deseja inserir o texto que copiou. Uma guia aparecerá a apontar para a posição - pode reorganizar a posição arrastando a guia. Toque na guia novamente para abrir o menu de colagem e toque no menu para colar o texto copiado.

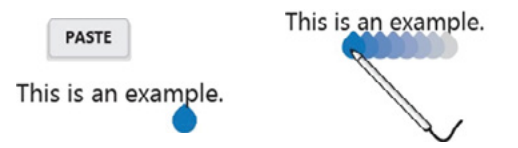

• Dê um toque longo no texto que deseja substituir (todo ou parte dele). Isso abre o menu pop-up e a barra de menus. Organize as guias para destacar a secção que deseja substituir. Toque em COLAR no menu pop-up ou na barra de menus para colar o texto.

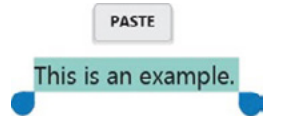

### 7.4 Dicionário

O seu dispositivo possui dicionários em vários idiomas que são úteis para compor mensagens e documentos. O dicionário apropriado é ativado automaticamente quando toca num teclado compatível.

O dicionário ativo sugere correções ou completa a palavra conforme escreve. Não necessita de interromper a escrita para aceitar a palavra sugerida.

#### Aceitar ou rejeitar sugestões do dicionário

Para aceitar uma sugestão de dicionário, toque na palavra correta quando a sugestão de dicionário for exibida. Para rejeitar uma sugestão de dicionário, termine de escrever a palavra desejada e toque na tecla de espaço.

#### Corrija uma palavra usando as correções de dicionário sugeridas

Se escrever uma palavra incorretamente, ela será sublinhada com uma linha vermelha. Toque na palavra incorreta e uma lista de correções sugeridas aparecerá. Toque o que melhor se adequar à sua palavra. A palavra com erros ortográficos é substituída.

Pode também criar o seu próprio dicionário usando a "função de dicionário pessoal". Para adicionar uma palavra ao seu dicionário, abra "Configurações do Android" e toque em "Idioma e entrada", "Dicionário pessoal".

# 8. ECRÃ DE INÍCIO E CONFIGURAÇÕES

### 8.1 Ecrãs de Início

Sempre que liga e desbloqueia o seu dispositivo, é exibido o ecrã de início principal que se parece com a imagem abaixo.

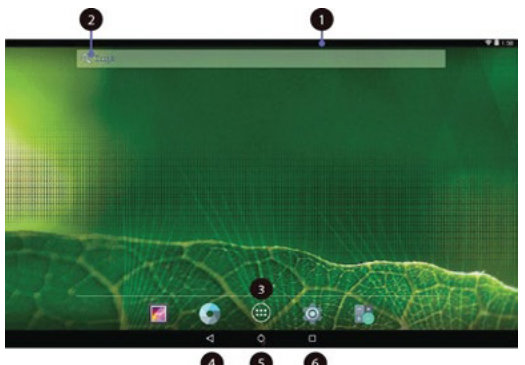

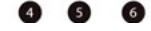

- **1. Barra de estado:** Mostra o estado e as notificações do seu dispositivo.
- 2. Pesquisa do GoogleTM: Pesquise informações na Internet.
- **3. Todas as aplicações:** Um botão de navegação. Toque nele quando quiser abrir o ecrã "Todas as aplicações", onde pode encontrar todas as aplicações instaladas no seu dispositivo.
- 4. Voltar: Um botão de navegação. Toque nele quando quiser voltar ao ecrã anterior.
- 5. Ecrã de início: Um botão de navegação. Toque nele quando quiser voltar para o ecrã de início.
- **6. Recente:** Abre uma lista de imagens em miniatura das aplicações que abriu recentemente. Para mudar para uma aplicação, toque na miniatura. Para fechar uma aplicação, toque longamente na miniatura para abrir o menu pop-up e toque em "Remover da lista".

O ecrã de início principal é, na verdade, o centro dos cinco ecrãs iniciais.

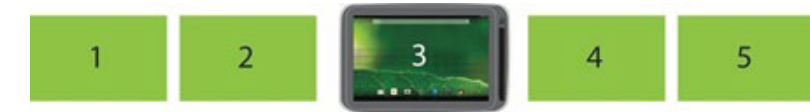

Toque numa área em branco no ecrã e deslize o dedo para a esquerda ou direita horizontalmente para deslizar para os outros ecrãs iniciais. Pode personalizar os cinco ecrãs iniciais de acordo com suas preferências pessoais. Para obter mais informações, consulte as secções a seguir.

### 8.2 Barra de estado

A barra de estado possui duas áreas. A do lado direito chama-se área de estado e a do lado esquerdo é a área de notificação. Ambas as áreas fornecem uma visão rápida e um resumo do estado do seu dispositivo.

A área de estado oferece uma visão rápida do estado do dispositivo (incluindo conexão sem fios e bateria) e a hora do sistema.

A área de notificação avisa sobre todas as notificações presentes, exibindo os ícones das aplicações que geram essas notificações.

#### Expandir a barra de estado

Quando toca e arrasta a barra de estado para baixo pela primeira vez, um resumo das notificações existentes expande-se, conforme mostrado abaixo:

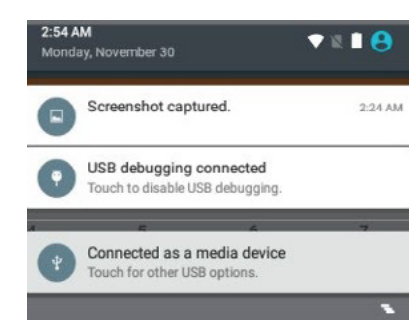

Toque numa notificação para ver informações detalhadas.

Para limpar a lista, basta tocar no ícone no canto inferior direito.

Uma segunda ação de arrastar para baixo na barra de estado abre o painel Configurações rápidas, exibindo vários ícones como mostrado abaixo.

| <b>2:55 ам</b><br>Monday. August 28 |               | <b>1</b> 1076 🛱 😆 |
|-------------------------------------|---------------|-------------------|
| -                                   |               |                   |
|                                     |               | *                 |
| Test123 👻                           |               | Bluetooth 👻       |
|                                     |               | Ø                 |
| No SIM card                         | Airplane mode | Auto-rotate       |
| •                                   |               | 2J                |
|                                     |               | Cast screen       |

Aqui pode visualizar e realizar as configurações básicas. Se quiser fazer configurações mais detalhadas, basta tocar no ícone de configurações no lado direito do ícone da bateria no canto superior direito.

Para fechar o painel Configurações rápidas, toque em qualquer outro lugar do ecrã.

# 8.3 Configurações de ecrã

No Android, a configuração do sistema é feita através de uma aplicação denominada "Configurações". Esta é a aplicação para abrir o ecrã Configurações.

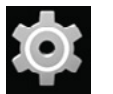

Este é o ícone da aplicação Configurações e pode encontrá-lo no ecrã Todas as Aplicações. Para abrir o ecrã Todas as Aplicações, toque no ícone Todas as Aplicações localizado no ecrã inicial.

# 9. DISPOSITIVOS E REDES SEM FIOS

O seu dispositivo pode conectar-se a uma variedade de redes e dispositivos, incluindo redes de dados Wi-Fi e dispositivos Bluetooth.

### 9.1 Redes WI-FI

Uma conexão Wi-Fi requer acesso a um ponto de acesso sem fios (WAP) em funcionamento, também chamado hotspot. Alguns pontos de acesso são abertos ao público, mas outros implementam recursos de segurança para limitar o acesso a grupos ou indivíduos específicos.

#### Conectar a uma rede Wi-Fi

Para estabelecer uma conexão de rede Wi-Fi, faça o seguinte:

| -                          | ofe              |    |                   |  |
|----------------------------|------------------|----|-------------------|--|
| • with                     |                  |    | Burtooth          |  |
| Q 244                      | neete            | -  | More              |  |
| Bankas                     |                  |    |                   |  |
| • Part                     | 7                | •  | HOM               |  |
| <ul> <li>Source</li> </ul> | d & notification |    | ditorape          |  |
| 8 100                      |                  |    | Appn              |  |
| 1 (ber                     |                  | 01 | Top-K-pay         |  |
| CT 1444                    | or calibration   | 0  | Intel Smart Video |  |
| Personal                   |                  |    |                   |  |
| · Local                    | lon              |    | Decarity .        |  |

|          |                               | •    |
|----------|-------------------------------|------|
| ٠        | Teeri23                       |      |
| *        | featble-Ste                   |      |
|          | Inditioning                   |      |
|          |                               |      |
|          | 1                             |      |
| asswere  | 2                             |      |
| -asswere |                               | <br> |
| Show     | password                      |      |
| Show     | ,<br>password<br>need options |      |

• Abra o ecrã Configurações e defina o botão Wi-Fi como LIGADO. Uma lista de redes disponíveis será exibida;

• Toque numa rede Wi-Fi para se conectar a ela. Se a rede estiver protegida, digite a palavrachave necessária ou outras credenciais;

Se precisar de definir as configurações de proxy ao conectar-se a uma rede Wi-Fi, faça o seguinte:
Togue numa rede na lista de redes Wi-Fi que

adicionou. Uma caixa de diálogo é exibida;

• Toque para adicionar uma marca de seleção na opção "Opções avançadas". Se não vir esta opção, a rede não solicita as configurações de proxy;

 Insira as configurações de proxy necessárias para a sua rede. (Pode ser necessário verificar com o administrador da rede os detalhes sobre essas configurações);

• Toque em "Conectar" (localizado no canto inferior direito).

#### Adicionar uma rede WI-FI

Se deseja aceder a uma rede Wi-Fi que não transmita o seu nome de rede (também chamada de identificador de conjunto de serviço ou SSID), deve adicionar essa rede Wi-Fi antes de pode conectar-se a ela.

| ~  | -  |  |
|----|----|--|
|    |    |  |
| r  | -9 |  |
|    |    |  |
| -  | -  |  |
| ١. |    |  |

Para adicionar uma rede Wi-Fi, toque neste ícone no canto superior direito do ecrã.

Esta ação abre um menu de opções e pode selecionar "Adicionar rede" para abrir a caixa de diálogo conforme mostrado abaixo.

| Add network      |              |
|------------------|--------------|
| Network name     |              |
| Enter the SSID   |              |
| Security         |              |
| None             |              |
| Advanced options |              |
|                  | CANCEL 54//E |

Insira as informações necessárias para a rede e toque em Guardar. Esta ação guardará as informações sobre a rede. A conexão Wi-Fi será estabelecida automaticamente na próxima vez que estiver dentro do alcance desta rede.

#### Desativar uma conexão Wi-Fi automática

Se não deseja que o dispositivo se conecte automaticamente a uma rede Wi-Fi específica que configurou anteriormente, faça o seguinte com o ecrã Wi-Fi:

| Test123                  |     |
|--------------------------|-----|
| Status<br>Connected      |     |
| Signal strength<br>Good  |     |
| Link speed<br>54Mbps     |     |
| Frequency<br>2.4GHz      |     |
| Security<br>WPA/WPA2 PSK |     |
| FORGET                   | DON |

• Mude o botão Wi-Fi para LIGADO se estiver desativado;

• Toque no nome da rede Wi-Fi. O painel de status do Wi-Fi é exibido;

• Toque em Esquecer no canto esquerdo inferior. Os detalhes da rede Wi-Fi são apagados

### 9.2 Dispositivos Bluetooth

Bluetooth é um padrão de tecnologia de comunicação sem fios de curto alcance. Permite conectar-se a um dispositivo periférico, como teclado, rato, impressora, auricular, colunas de som, etc .

#### Ativar e desativar o Bluetooth

Para ativar ou desativar a função Bluetooth, faça um dos seguintes:

- Abra o painel Configurações rápidas e mude o botão Bluetooth para LIGADO;
- Abra o ecrã Configurações e mude o botão Bluetooth para LIGADO;
- Quando ativado, o ícone do Bluetooth é exibido na barra do sistema;

• Quando não estiver a usar o Bluetooth, desligue-o para prolongar a vida útil da bateria.

#### Abrir o ecrã de Bluetooth

No ecrã de configurações, toque em Bluetooth para abrir o ecrã Bluetooth. O ecrã Bluetooth mostra o seu nome Bluetooth e uma lista de dispositivos disponíveis. Além disso, um ícone aparece no canto superior direito:

Este é o ícone do menu. Toque para mostrar mais opções de configuração.

# Mudar o seu nome de Bluetooth

- Execute a aplicação Configurações e ative o botão Bluetooth se estiver desativado;
- Toque em "Bluetooth";

-

- Toque no ícone do menu e toque em "Renomear dispositivo";
- Insira um novo nome e toque em Renomear;

#### Emparelhar com um dispositivo Bluetooth

Para trocar dados com outro dispositivo Bluetooth, emparelhe o seu dispositivo com o dispositivo Bluetooth fazendo o seguinte:

|                                                          | Bluetooth                                                            |         |   |
|----------------------------------------------------------|----------------------------------------------------------------------|---------|---|
|                                                          |                                                                      |         |   |
|                                                          | Available devices                                                    |         |   |
|                                                          | 📞 mySmartPhone                                                       |         |   |
|                                                          | min-blustooth is visible to searby devices while Blustooth settions. | is onen |   |
|                                                          |                                                                      |         |   |
|                                                          |                                                                      |         |   |
|                                                          |                                                                      |         |   |
| 01                                                       |                                                                      |         | _ |
| Bluet                                                    | tooth pairing request                                                |         |   |
| Bluet<br>Device                                          | tooth pairing request                                                |         |   |
| Bluet<br>Device<br>mySma<br>Pairing                      | tooth pairing request                                                |         |   |
| Bluet<br>Device<br>mySma<br>Pairing<br>5768              | cooth pairing request<br>artifhone<br>code<br>560                    |         |   |
| Bluet<br>Device<br>mySmi<br>Pairing<br>5768<br>Pairing g | cooth pairing request<br>artPhone<br>code<br>3860<br>3860            |         |   |
| Bluet<br>Device<br>mySma<br>Pairing<br>5768<br>Pairing g | tooth pairing request<br>artPhone<br>code<br>360                     |         |   |

- Abra as configurações do Android e ative o Bluetooth se estiver desativado;
- Uma lista de IDs de dispositivos é exibida na coluna denominada "Dispositivos disponíveis";
- Toque no ID do dispositivo Bluetooth com o qual deseja emparelhar e siga as instruções em ambos os dispositivos para emparelhá-los.

Quando o emparelhamento é bem-sucedido, o dispositivo aparece em DISPOSITIVOS EMPARELHADOS.

#### Desemparelhamento de um dispositivo Bluetooth

Para desemparelhar um dispositivo Bluetooth, faça o seguinte:

- · Abra o ecrã Configurações e toque em Bluetooth;
- · Localize o dispositivo Bluetooth emparelhado e toque no ícone de configurações;

• Toque em Desemparelhar para apagar todas as informações de emparelhamento desse dispositivo.

# **10. CARTÃO USB, HDMI E MICRO SD**

### 10.1 Usar o conector USB

Com o cabo USB conectado, pode conectar dispositivos compatíveis com USB ao seu dispositivo. Leia esta seção para aprender como usar o conector para conectar diferentes dispositivos.

#### Compartilhe arquivos com seu computador

Use o conector micro USB com um cabo USB para conectar o seu dispositivo ao computador pessoal para transferir arquivos ou compartilhar a sua conexão de dados móveis.

· Abra o ecrã Configurações e toque em Armazenamento;

- Toque no ícone do menu no canto superior direito **B** e selecione "Conexão USB para um computador";
- Selecione "Dispositivo de media MTP" ou "Câmara (PTP)";
- · Conecte o seu tablet ao dispositivo usando um cabo USB;
- Siga as instruções no ecrã do computador para compartilhar arquivos.

O seu dispositivo lida com arquivos colocando-os nas suas respetivas pastas especificadas.

Os arquivos usados com mais frequência são:

**Download**: armazena os arquivos que descarregou;

DCIM: armazena as fotos que tirou e os vídeos que gravou;

**Música**: armazena arquivos de música organizados por artista e depois pelo nome do álbum.

### 10.2 Conexão USB OTG (On-The-Go)

A porta USB do seu dispositivo é uma porta USB OTG que permite que o seu dispositivo se torne um host. Resumindo, pode conectar dispositivos periféricos USB e esses dispositivos atendem ao seu dispositivo.

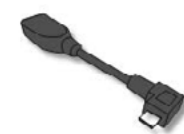

Para tal, necessita de um adaptador USB OTG (On-The-GO), que pode ser semelhante ao item mostrado à esquerda. Estes adaptadores estão disponíveis no mercado em muitas formas diferentes.

Um adaptador OTG USB é basicamente uma porta USB fêmea que se conecta à porta Micro-USB do seu dispositivo e permite que conecte

dispositivos que usam conexões USB padrão.

Os seguintes dispositivos USB provavelmente são compatíveis, mas não são oficiais:

- Rato e teclados (algumas teclas podem não ser suportadas);
- Leitores de cartão: Suporta o formato FAT16 / FAT32;
- Controladores USB: devem ser formatados em FAT16 / FAT32 e autoalimentados.

### 10.3 Usar dispositivos HDMI

O seu dispositivo possui uma entrada micro HDMI que pode usar para conectar um ecrã externo para saída de vídeo.

Primeiro, conecte um cabo micro HDMI ao dispositivo e, em seguida, conecte a outra extremidade do cabo HDMI a uma porta HDMI na TV ou ecrã. Geralmente, o seu dispositivo funciona bem com a maioria dos ecrãs com HDMI e o dispositivo HDMI exibe exatamente o que vê no ecrã do dispositivo.

No entanto, existe a possibilidade de que ainda possa haver problemas de acordo com o seguinte:

#### Inigualável em resolução ou relação de aspeto

- Toque na opção Modos;
- Deslize para baixo para selecionar uma configuração de resolução apropriada.

#### Inigualável em escala

- Toque na opção Modos de escala;
- Selecione o modo desejado na lista.

#### Overscan (as bordas da imagem estão fora do ecrã HDMI)

- Toque na opção Compensação Overscan;
- Toque para selecionar Horizontal / Vertical;
- Pressione os botões de zoom in / out para ampliar ou reduzir a imagem na direção horizontal / vertical.

### 10.4 Conectar um cartão de memória

O seu dispositivo oferece suporte a cartões microSD e pode inserir e remover o seu cartão microSD sem desligar o dispositivo. Para fazer isso, siga as etapas:

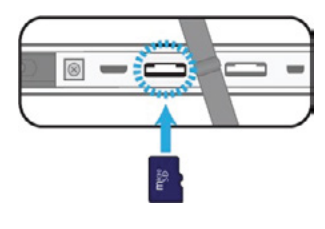

#### Instale o seu cartão Micro SD:

Segure no seu dispositivo com a frente para cima;
Insira o cartão microSD na direção mostrada na imagem.

#### Retire o seu cartão Micro SD:

• Empurre e solte o cartão microSD. Isso desbloqueará o cartão;

• Retire o cartão microSD.

# **11. BLOQUEIO E SEGURANÇA**

Este capítulo fornece informações sobre como proteger as informações armazenadas no seu dispositivo.

#### Modo de bloqueio de ecrã

Para proteger os dados no seu dispositivo contra acesso não autorizado, bloqueie o ecrã e defina um modo de desbloqueio para desbloquear o ecrã. Para ativar o recurso de desbloqueio de ecrã e definir uma palavra-chave, PIN ou padrão para desbloquear o ecrã, faça o seguinte:

- Abra o ecrã Configurações;
- Toque e escolha "Segurança" e depois "Bloqueio de ecrã". Um ecrã chamado "Escolher bloqueio de ecrã" aparecerá e verá várias opções descritas abaixo:

**Nenhum -** O ecrã não bloqueia. O ecrã inicial principal aparece diretamente sempre que liga o dispositivo;

Deslizar - Ativa o ecrã de bloqueio deslizante;

**Padrão -** Ativa um ecrã de rastreamento de padrão. É necessário rastrear o padrão numa ordem específica para desbloquear o seu dispositivo;

**PIN -** É-lhe solicitado que inserir um número de identificação pessoal (PIN) para desbloquear o dispositivo;

- Palavra-chave deve inserir uma palavra-chave para desbloquear o dispositivo.
- Siga as instruções para configurar o seu bloqueio;
- Toque em OK para guardar as suas configurações;
- Anote a sua palavra-chave, PIN ou padrão para o caso de esquecê-lo.

# **12. AJUDA E RESOLUÇÃO DE PROBLEMAS**

### 12.1 Solução de problemas

Este capítulo descreve alguns problemas comuns e soluções sugeridas, e maneiras de recuperar o seu dispositivo de uma falha. Note que os problemas e soluções descritos neste capítulo são apenas um guia. Não são técnicas de solução de problemas definitivas. Para certos problemas, pode precisar da ajuda do seu provedor de serviços técnicos.

Ao notar um problema, pare a operação imediatamente, pois outras ações podem resultar em perda ou dano de dados. Anote o que o sistema está a fazer e as ações tomadas antes de o problema ocorrer. Forneça informações detalhadas ao seu provedor de serviços para uma resolução mais rápida do problema. Para a maioria dos problemas, siga estes passos:

- Reinicie o seu dispositivo;
- Verifique a sua conexão Wi-Fi;
- Restabeleça a sua conexão Wi-Fi;

• Conecte o seu dispositivo a uma tomada para carregá-lo durante pelo menos uma hora.

#### O meu dispositivo não liga nem desliga.

Pressione e segure o botão ligar / desligar por cerca de 4 segundos. O dispositivo irá desligar ou ligar. Se falhar, espere cerca de 5 minutos e repita a etapa 1.

#### A bateria não carrega.

Verifique se a tomada da parede está a fornecer energia. Verifique se o adaptador está conectado com firmeza ao dispositivo.

#### O ecrã não gira.

Nem todas as aplicações oferecem suporte a este recurso. Volte para o ecrã inicial para verificar se o dispositivo está a responder e gire o ecrã. Se não girar, certifique-se de que o item "Girar ecrã automaticamente" não esteja bloqueado.

#### Não sai som do meu dispositivo.

Se os auriculares estiverem conectados ao dispositivo, os altifalantes desligamse automaticamente.

Desconecte os auriculares. Verifique se a configuração de volume do dispositivo não está sem som.

Verifique se o controlo de volume não está no nível mais baixo.

#### Não consigo ver os meus arquivos de imagem.

Se os arquivos forem fotos tiradas com seu dispositivo, reinicie-o. Se os arquivos forem de outras fontes, verifique se estão corrompidos. Se não estiverem corrompidos, tente convertê-los para um formato mais compatível, como JPEG.

#### Não consigo reproduzir os meus arquivos de vídeo.

Se os arquivos forem vídeos, gravados com o seu dispositivo, reinicie-o. Se os arquivos forem de outras fontes, verifique se estão corrompidos. Se não estiverem corrompidos, tente convertê-los para um formato mais compatível, como MP4.

#### Não consigo reproduzir os meus arquivos de áudio (ou música).

Se os arquivos forem gravados com o seu dispositivo, reinicie-o. Se os arquivos forem de outras fontes, verifique se estão corrompidos. Se não estiverem corrompidos, tente convertê-los para um formato mais compatível, como MP3.

#### Esqueci-me do meu padrão de desbloqueio (ou palavra-chave).

Se tiver uma conta do Google ativa no seu dispositivo, o ecrã solicitará que confirme a sua conta do Google depois de não inserir o padrão correto ou a palavra-chave várias vezes. Siga as instruções para redefinir o padrão ou palavra-chave.

Se este não for o caso, pode limpar a inicialização do dispositivo, o que pode restaurá-lo para as configurações padrão.

#### O dispositivo aquece ao carregar ou operar por um longo período de tempo.

É normal que o dispositivo aqueça durante o carregamento. Quando o carregamento estiver concluído, ele retornará à sua temperatura normal. Também é normal que o dispositivo aqueça durante longos períodos de uso, como assistir a um vídeo ou jogar um jogo.

#### Não é possível conectar à rede sem fios.

Assegure-se de que:

- Está dentro do alcance de serviço da rede e a intensidade do sinal é boa.
- O seu dispositivo não está no modo Avião.
- Se o problema persistir, entre em contato com o suporte técnico.

### 12.2 Restaurar o seu dispositivo

- Quando tudo falhar, pode redefinir todo o software no dispositivo e retorná-lo ao estado de fábrica em que estava. Antes de iniciar esta operação, considere procurar suporte técnico dos seus revendedores ou fornecedores:
- · Inicie a aplicação Configurações;
- Escolha "Backup e reset";
- · Escolha "Redefinir dados de fábrica";
- Toque no botão "Reiniciar dispositivo";
- Pode ser necessário inserir o seu padrão de desbloqueio ou palavra-chave para confirmar a operação;
- Todas as informações que configurou ou armazenou são apagadas e removidas, incluindo aplicações descarregadas, música, contas sincronizadas, etc.

# **13. AVISOS REGULATÓRIOS DA AGÊNCIA**

# 13.1 Informações de Certificação de Taxa de Absorção Específica (SAR)

#### ESTE DISPOSITIVO ESTÁ EM CONFORMIDADE COM AS DIRETRIZES INTERNACIONAIS PARA EXPOSIÇÃO A ONDAS DE RÁDIO

O seu dispositivo é um transmissor e recetor de rádio. Foi projetado para não exceder os limites de exposição a ondas de rádio (campos eletromagnéticos de radiofrequência) recomendados pelas diretrizes internacionais.

As diretrizes foram desenvolvidas por uma organização científica independente (ICNIRP) e incluem uma margem de segurança substancial projetada para garantir a segurança de todas as pessoas, independentemente da idade e do estado de saúde.

As diretrizes de exposição a ondas de rádio usam uma unidade de medida conhecida como Taxa de Absorção Específica ou SAR. O limite SAR definido pela FCC é 1,6 W / kg. Os testes de SAR são conduzidos usando posições de operação padrão com o dispositivo a transmitir ao seu nível de potência certificado mais alto em todas as bandas de frequência testadas.

Durante o uso, os valores reais de SAR para este dispositivo costumam ficar bem abaixo dos valores indicados acima. Isto ocorre porque, por razões de eficiência do sistema e para minimizar a interferência na rede, a potência operacional do seu dispositivo é reduzida automaticamente quando a potência máxima não é necessária para a chamada.

Quanto menor for a potência de saída do dispositivo, menor será o seu valor SAR. Organizações como a Organização Mundial da Saúde e a Food and Drug Administration dos EUA sugeriram que, se as pessoas estão preocupadas e desejam reduzir a sua exposição, podem usar um acessório mãos-livres para manter o dispositivo sem fios longe da cabeça e do corpo ou reduzir o tempo de uso do dispositivo.

### 13.2 Eliminação de dispositivos pessoais por utilizadores na União Europeia

Este símbolo no produto ou na sua embalagem indica que este produto não deve ser descartado juntamento com o lixo doméstico. É da sua responsabilidade descartar o equipamento usado num ponto de recolha para reciclagem de equipamentos elétricos e eletrónicos. A recolha separada e a reciclagem de equipamentos descartados ajudarão a conservar os recursos naturais e garantir que o equipamento seja reciclado de maneira adequada para proteger a saúde humana e o meio ambiente.

Para obter mais informações sobre onde pode deixar o seu equipamento para reciclagem, entre em contato com o seu município local, o serviço de recolha de lixo local ou o ponto de venda onde adquiriu o produto.

45

#### *Tell us what you think!*

Your opinion is important to us! The survey should take around 3 minutes to complete. Your answers are confidential and your identity is protected under jp.group's privacy policy.

#### ¡Díganos qué piensa!

¡Su opinión es importante para nosotros! La encuesta debe tomar alrededor de 3 minutos para completar. Sus respuestas son confidenciales y su identidad está protegida por la política de privacidad de jp.group.

#### Dê-nos a sua opinião!

A sua experiência é importante para nós! O preenchimento deve demorar cerca de 3 minutos. As suas respostas são confidenciais e a sua identidade é protegida sob a política de privacidade do jp.group.

http://feedback.jp.education

jp.ik

www.jpik.com

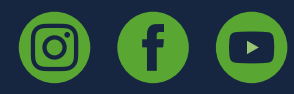

© jp.ik 2023 inspiring knowledge